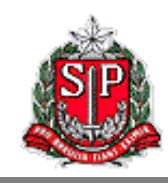

## MANUAL DA

# **GIA ELETRÔNICA**

Versão 0801 Junho de 2021

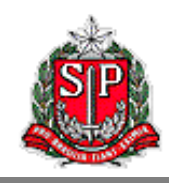

| 1. INFORMAÇÕES GERAIS                                                                                                    | 4                                            |
|----------------------------------------------------------------------------------------------------|----------------------------------------------|
| 1.1. Novidades da versão 0801                                                                                                    | 5                                            |
| 1.2. Fluxograma Básico do ICMS-SP                                                                                                    | 5                                            |
| 1.3. Instalação do programa                                                                                                    | б                                            |
| 1.4. Iniciando o Programa                                                                                                    | 6                                            |
| 2. TELA DO CONTRIBUINTE                                                                                                    | 7                                            |
|                                                                                                    | 0                                            |
| 3. IELA DE REFERENCIA                                                                                                    | Э                                            |
| 4. TELA DE LANÇAMENTOS                                                                                                    | 11                                           |
| 4.1. Lançamento de CFOP                                                                                                    |                                              |
| 4.2. Entrada Interestadual                                                                                                    |                                              |
| 4.3. Saída Interestadual                                                                                                    |                                              |
| 4.4. Zona Franca de Manaus (ZFM) e Áreas de Livre Comércio (ALC)                                                                                                    | )                                            |
| 4.5. Informações para a DIPAM-B                                                                                                    |                                              |
| 4.6. Apuração do ICMS / Apuração do ICMS-ST-11<br>Impressão da GARE                                                                                                    |                                              |
| 4.7. Registro de Exportação                                                                                                    |                                              |
| 5. BARRA DE INFORMAÇÕES                                                                                                    | 22                                           |
| 6. BARRA DE MENU                                                                                                    | 23                                           |
| 6.1. GIA >> Contribuinte                                                                                                    |                                              |
| 6.2. GIA >> Fechar Contribuinte                                                                                                    |                                              |
| 6.3. GIA >> Referência                                                                                                    |                                              |
| 6.4. GIA >> TIPO GIA                                                                                                    |                                              |
| 6.5. GIA >> GERAR GIAS<br>Transmissão da GIA para a SEFAZ-SP                                                                                                    |                                              |
|                                                                                                    |                                              |
| 6.6. GIA >> SAIR                                                                                                    |                                              |
| 6.6. GIA >> SAIR                                                                                                    |                                              |
| 6.6. GIA >> SAIR<br>6.7. Consistir<br>6.8. Relatório                                                                                                    |                                              |
| <ul> <li>6.6. GIA &gt;&gt; SAIR</li> <li>6.7. CONSISTIR</li> <li>6.8. RELATÓRIO</li> <li>6.9. UTILITÁRIO &gt;&gt; CÓPIA DE SEGURANÇA &gt;&gt; CRIAR CÓPIA</li> </ul>                                                                                                    |                                              |
| <ul> <li>6.6. GIA &gt;&gt; SAIR</li> <li>6.7. CONSISTIR</li> <li>6.8. RELATÓRIO</li> <li>6.9. UTILITÁRIO &gt;&gt; CÓPIA DE SEGURANÇA &gt;&gt; CRIAR CÓPIA</li> <li>6.10. UTILITÁRIO &gt;&gt; CÓPIA DE SEGURANÇA &gt;&gt; RESTAURAR CÓPIA</li> </ul>                                                                                                    |                                              |
| <ul> <li>6.6. GIA &gt;&gt; SAIR</li> <li>6.7. CONSISTIR</li> <li>6.8. RELATÓRIO</li> <li>6.9. UTILITÁRIO &gt;&gt; CÓPIA DE SEGURANÇA &gt;&gt; CRIAR CÓPIA</li> <li>6.10. UTILITÁRIO &gt;&gt; CÓPIA DE SEGURANÇA &gt;&gt; RESTAURAR CÓPIA</li> <li>6.11. UTILITÁRIO &gt;&gt; MIGRAR DADOS DA 0800 (.MDB).</li> </ul>                                                                                                    | 27<br>29<br>31<br>31<br>32                   |
| <ul> <li>6.6. GIA &gt;&gt; SAIR</li> <li>6.7. CONSISTIR</li> <li>6.8. RELATÓRIO</li> <li>6.9. UTILITÁRIO &gt;&gt; CÓPIA DE SEGURANÇA &gt;&gt; CRIAR CÓPIA</li> <li>6.10. UTILITÁRIO &gt;&gt; CÓPIA DE SEGURANÇA &gt;&gt; RESTAURAR CÓPIA</li> <li>6.11. UTILITÁRIO &gt;&gt; MIGRAR DADOS DA 0800 (.MDB)</li> <li>6.12. UTILITÁRIO &gt;&gt; IMPORTAR ARQUIVO (PRÉ-FORMATADO)</li> </ul>                                                                  | 27<br>29<br>31<br>31<br>32<br>32             |
| <ul> <li>6.6. GIA &gt;&gt; SAIR</li> <li>6.7. CONSISTIR</li> <li>6.8. RELATÓRIO</li> <li>6.9. UTILITÁRIO &gt;&gt; CÓPIA DE SEGURANÇA &gt;&gt; CRIAR CÓPIA</li> <li>6.10. UTILITÁRIO &gt;&gt; CÓPIA DE SEGURANÇA &gt;&gt; RESTAURAR CÓPIA</li> <li>6.11. UTILITÁRIO &gt;&gt; MIGRAR DADOS DA 0800 (.MDB)</li> <li>6.12. UTILITÁRIO &gt;&gt; IMPORTAR ARQUIVO (PRÉ-FORMATADO)</li> <li>6.13. UTILITÁRIO &gt;&gt; EXPORTAR GIAS (PRÉ-FORMATADO)</li> </ul> | 27<br>29<br>31<br>31<br>32<br>32<br>32<br>33 |

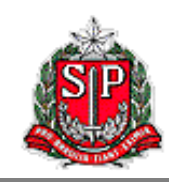

| 7. APÊNDICE – VALIDADE DE CÓDIGOS DO SISTEMA | 35 |
|----------------------------------------------|----|
| Códigos Fiscais de Operações e Prestações    |    |
| OUTROS DÉBITOS                               |    |
| Outros Créditos/                             |    |

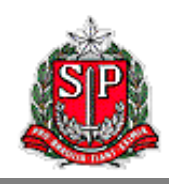

## 1. Informações Gerais

Este manual da GIA Eletrônica – Versão 0801 visa orientar contribuintes, contabilistas e demais profissionais a utilizarem o programa, apresentando de forma detalhada todas as suas características e funcionalidades.

O programa é a ferramenta utilizada para preenchimento da Guia de Informação e Apuração – GIA, documento oficial que contém todas as operações dos contribuintes do ICMS recolhidos junto ao Estado de São Paulo, além de apurar o valor devido.

A GIA está normatizada pela Portaria CAT 92/98 no artigo 1º do Anexo IV da seguinte forma:

Artigo 1º - A Guia de Informação e Apuração do ICMS - GIA é o instrumento por meio do qual o contribuinte inscrito no Cadastro de Contribuintes do ICMS e obrigado à escrituração de livros fiscais deve declarar, no prazo referido no artigo 20, as seguintes informações econômico-fiscais, segundo o regime de apuração do imposto a que estiver submetido ou conforme as operações ou prestações realizadas no período:

I. os valores das operações e prestações realizadas, separadas por Código Fiscal de Operações ou Prestações - CFOP;

II. o valor do imposto a recolher ou o saldo credor a ser transportado para período seguinte;

III. o valor do imposto retido e demais informações, relativamente às operações e prestações sujeitas ao regime de substituição tributária, no que se refere a sujeito passivo por substituição com retenção antecipada do imposto;

*IV. as informações relativas às saídas de produtos industrializados de origem nacional com destino aos Municípios de Manaus, Rio Preto da Eva e Presidente Figueiredo;* 

V. os valores relativos às operações ou prestações realizadas por unidade da federação.

VI. os dados necessários à apuração dos índices de participação dos municípios paulistas no produto da arrecadação do ICMS - DIPAM "B".

Demais definições, regras e informações da GIA também podem ser encontradas na Portaria CAT 92/98, disponível no endereço eletrônico:

http://info.fazenda.sp.gov.br/NXT/gateway.dll/legislacao\_tributaria/portaria\_cat/pcat921998.htm ?f=templates&fn=default.htm&vid=sefaz\_tributaria:vtribut1.1.

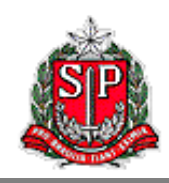

## 1.1. Novidades da versão 0801

A versão 0801 do programa GIA Eletrônica contempla as versões anteriores e poderá ser usado para gerar GIAs com referência igual ou posterior a janeiro de 2009. Para referências anteriores as 2009, as GIAs deverão geradas pela versão 0800.

Essa versão apresenta algumas novas funcionalidades em relação às versões anteriores:

- Exportar GIAs: A partir dessa versão, os arquivos são exportados no formato préformatado (.prf) ao invés de formato banco de dados do Access (.mdb).
- Migrar Dados da 0800: Importa as informações de arquivo Access (.mdb) gerado através da versão anterior do programa. Esta opção substitui a funcionalidade Importar GIAs da versão anterior.
- Criar Cópia de Segurança: Gera backup de todos os arquivos gravados no programa.
- Restaurar Cópia de Segurança: Restaura na totalidade os arquivos gravados através da funcionalidade *Criar Cópia de Segurança*.
- Os dados e arquivos gerados pelo programa ficam gravados na pasta do usuário do Windows, e não na pasta *Arquivos de Programas* como em versões anteriores. Por isso só estarão acessíveis para aquele usuário.
- Cada usuário do Windows que for utilizar o programa deverá fazer sua instalação do programa, mesmo que usando o mesmo computador.

Recomenda-se que o usuário familiarize-se com cada uma delas por meio de suas descrições detalhadas deste manual antes de utilizá-las.

## 1.2. Fluxograma Básico do ICMS-SP

A apuração da GIA é uma etapa importante do processo de arrecadação do ICMS no Estado de São Paulo. Será apresentado de forma sucinta o processo como um todo para que o usuário do programa melhor consiga entender seu funcionamento, tratando apenas das atividades que cabem ao contribuinte ou a seu preposto designado.

- Contribuinte realiza, durante o mês, operações de compras e vendas de mercadorias e/ou prestação e recebimento de serviços sujeitos ao imposto. Esse mês será chamado de *Mês de Referência*.
- Em momento posterior, normalmente no mês seguinte, o contribuinte insere no programa GIA Eletrônica dados relativos a todas as suas operações realizadas no mês de referência sujeitas à tributação do imposto.
- 3. Contribuinte consiste a GIA usando o próprio programa GIA Eletrônica.
- 4. Contribuinte gera a GIA usando o próprio programa GIA Eletrônica, salvando a GIA em seu computador no formato .sfz.
- 5. Contribuinte imprime a Guia de Arrecadação Estadual GARE usando o próprio programa GIA Eletrônica.
- 6. Contribuinte acessa o Posto Fiscal Eletrônico PFE e transmite o arquivo .sfz para a Secretaria da Fazenda do Estado de São Paulo.
- 7. Contribuinte recolhe o imposto devido na rede bancária credenciada utilizando-se da GARE.

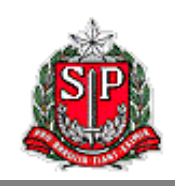

Todos esses passos, exceto pelo primeiro e pelo último, serão vistos em maior detalhe neste manual. Como alguns destes podem ser feitos em ordem diferente da apresentada acima, apresentamos um desenho de fluxograma que mostra como uma etapa depende da outra:

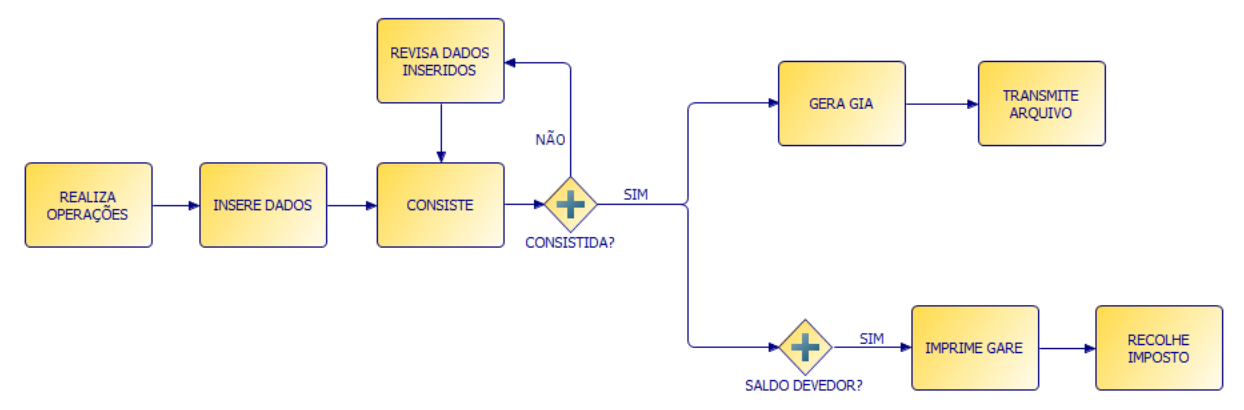

Fluxograma de atividades do contribuinte relativas ao ICMS.

## 1.3. Instalação do programa

Para obter o instalador, as atualizações e consultar as instruções de instalação do programa GIA Eletrônica, acesse a página abaixo:

#### http://www.fazenda.sp.gov.br/download/download\_gia.shtm

A primeira instalação do programa deve ser feita pelo usuário com acesso de administrador do computador. Depois disso, outros usuários podem instalar e o usar a GIA Eletrônica normalmente.

No primeiro acesso de cada usuário, ele será perguntado se deseja importar a base de dados da versão antiga para a nova versão. Caso haja aceite, isso será feito automaticamente pelo programa.

Depois de instalado, o usuário poderá acessar e utilizar o programa sem necessidade de estar conectado à internet. É importante enfatizar que todas as informações inseridas pelo usuário serão armazenadas localmente em seu computador e pastas de usuário, não estando disponível em outros computadores ou mesmo para outros usuários no mesmo computador.

## 1.4. Iniciando o Programa

O programa de instalação geralmente cria dois atalhos que podem ser usados para iniciar o programa. O primeiro localiza-se na própria área de trabalho, um ícone amarelo da GIA Eletrônica. O segundo fica no menu Iniciar, em *Programas >> Secretaria da Fazenda do Estado de São Paulo >> GIA >> GIA*.

Qualquer uma dessas duas localizações podem ser alteradas pelo usuário durante a instalação do programa, por isso recomenda-se que usuários menos experientes do Windows não modifiquem essas localizações sugeridas pelo instalador.

Sempre que o programa for inicializado e o computador estiver conectado à internet, antes de abrir, este irá procurar nos servidores da SEFAZ-SP por uma atualização mais recente da instalação 0801. Se houver uma nova atualização, esta será instalada automaticamente. De todo modo, ao final será aberto o programa GIA Eletrônica.

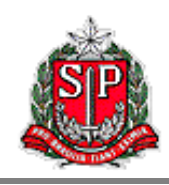

## 2. Tela do Contribuinte

Ao abrir o programa, o usuário encontrará a tela **Contribuinte** que é utilizada para selecionar e manter registros de contribuintes. Outros recursos disponíveis no programa, como a **Barra de Informações** e a **Barra de Menu**, serão vistos mais adiante nesse manual.

De volta à tela **Contribuinte**, na aba **Consulta**, há uma lista com todos os contribuintes registrados no computador do usuário. No nosso exemplo há apenas um contribuinte fictício que será usado nesse manual para demonstração. Quando houver um número maior de contribuintes na lista, pode-se usar o **Filtro de Pesquisa** para encontrar um contribuinte específico que se queira procurar. Basta digitar sua Inscrição Estadual – IE ou seu CNPJ e clicar em [Pesquisa].

| Contribuinte         |                                                                          | ×                  |
|----------------------|--------------------------------------------------------------------------|--------------------|
| Consulta Cadastro    |                                                                          |                    |
| IE                   | Razão Social                                                             | CNPJ               |
| 100.000.001.111      | Demonstração                                                             | 01.963.450/0001-42 |
|                      |                                                                          |                    |
|                      |                                                                          |                    |
|                      |                                                                          |                    |
|                      |                                                                          |                    |
|                      |                                                                          |                    |
|                      |                                                                          |                    |
|                      |                                                                          |                    |
|                      |                                                                          |                    |
|                      |                                                                          |                    |
|                      |                                                                          |                    |
|                      |                                                                          |                    |
| Filtro de Pesquisa   |                                                                          |                    |
| Inscrição Estadual 🔻 | Pesquisar                                                                |                    |
|                      |                                                                          |                    |
|                      |                                                                          |                    |
| Selecionar           | <u>N</u> ovo <u>E</u> ditar <u>Excluir</u> <u>G</u> ravar <u>C</u> ancel | ar <u>F</u> echar  |

Tela do Contribuinte, aba Consulta.

Já na aba *Cadastro*, deve-se inserir ou atualizar informações sobre o contribuinte selecionado na aba anterior. O programa verifica a consistência da Inscrição Estadual. Os demais dados são utilizados para a emissão da GARE e para referência do próprio usuário, não havendo a sua transmissão para a SEFAZ-SP.

As informações cadastrais das GIAs <u>não alteram</u> a base de dados da Secretaria da Fazenda. Qualquer alteração no cadastro deve ser efetuada através do PGD, disponível para download no site da Receita Federal, e será refletida no CADESP.

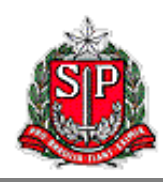

| Contribuinte             |                     |                    |                |                | ×                      |
|--------------------------|---------------------|--------------------|----------------|----------------|------------------------|
| Consulta Cadastro        |                     |                    |                |                |                        |
| Identificação            |                     |                    |                |                |                        |
| Razão Social             |                     |                    | Insc           | rição Estadual | CNPJ                   |
| Demonstração             |                     |                    | 100.           | .000.001.111   | 01.963.450/0001-42     |
|                          |                     |                    |                |                |                        |
| Rua, Avenida, Praça, etc |                     |                    | Número         | As informa     | ações de contribuinte  |
|                          |                     |                    |                | contidas n     | este formulário servem |
| Complemento              | Bairro/Distrito     |                    | CEP            | Assim, e       | estas informações são  |
|                          |                     |                    | ]              | considerad     | as como informações de |
| Município                |                     |                    | UF             | atualiza       | ações no CADESP.       |
|                          |                     | -                  | SP 🔹           |                |                        |
| Contato                  |                     | Telefone           | FAX            |                |                        |
|                          |                     | <u> </u>           | <u> </u>       |                |                        |
| Endereço da Home Page    |                     | Correio Eletrônico |                |                |                        |
|                          |                     |                    |                |                |                        |
| Observação               |                     |                    |                |                |                        |
|                          |                     |                    |                |                |                        |
|                          |                     |                    |                |                |                        |
|                          |                     |                    |                |                |                        |
| Selecionar               | Novo <u>E</u> ditar | Excluir            | <u>G</u> ravar | Cancelar       | <u>F</u> echar         |
|                          | Tela do Co          | ontribuinte, aba ( | Cadastro.      |                |                        |

Os botões na parte inferior da tela podem ser usados, quando ativos, de qualquer uma das duas abas. Veremos o que faz cada um deles.

[Selecionar] prossegue na criação ou edição da GIA para o contribuinte selecionado.

[Novo] abre a aba *Cadastro* para inserção de um novo contribuinte.

[Editar] abre a aba Cadastro para edição de dados do contribuinte selecionado.

[Excluir] exclui o contribuinte selecionado.

[Gravar] grava os dados do contribuinte que se está criando ou modificando em registro no computador do usuário.

[Cancelar] descarta alterações feitas nos dados do contribuinte.

[Fechar] fecha a tela Contribuinte.

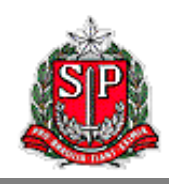

## 3. Tela de Referência

Uma vez selecionado o contribuinte, o sistema leva o usuário para a tela **Referência**. Aqui temse o registro de todas as GIAs do contribuinte selecionado, identificadas por mês de referência. Na aba **Consulta**, há uma lista de todas as GIAs já armazenadas no computador do usuário para o contribuinte selecionado. No nosso exemplo há apenas uma GIA fictícia que será usada nesse manual para demonstração. Nessa aba, pode-se clicar, quando ativos, nos seguintes botões:

| Referência        |                               |             | ×              |
|-------------------|-------------------------------|-------------|----------------|
| Consulta Cadastro |                               |             |                |
| Referência        | Regime Tributário             | Tipo da Gia |                |
| 05/2014           | RPA                           | Normal      |                |
|                   |                               |             |                |
|                   |                               |             |                |
|                   |                               |             |                |
|                   |                               |             |                |
|                   |                               |             |                |
|                   |                               |             |                |
|                   |                               |             |                |
|                   |                               |             |                |
|                   |                               |             |                |
|                   |                               |             |                |
|                   |                               |             |                |
| Selecionar Novo   | <u>Excluir</u> <u>G</u> ravar | Cancelar    | <u>F</u> echar |
|                   | Tela de Referência, aba Cons  | ulta.       |                |

[Selecionar] abre a GIA selecionada na tela principal.

**[Novo]** ativa a aba *Cadastro* (apresentada logo abaixo), na qual se cria a GIA para um novo período de referência. Lembrando que a versão 0801 do programa somente aceita GIAs de referência igual ou posterior a 01/2009.

[Excluir] exclui a GIA selecionada.

[Fechar] fecha a tela Referência.

A aba *Cadastro* serve para criar uma nova GIA. Escolhe-se o regime tributário e o mês de referência. Dessa aba, é possível clicar nos seguintes botões:

[Gravar] cria a GIA no computador do usuário para o contribuinte selecionado.

[Cancelar] interrompe a criação da GIA e volta para a aba Consulta.

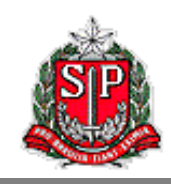

| Referência                              | ×                                                    |
|-----------------------------------------|------------------------------------------------------|
| Consulta Cadastro                       |                                                      |
| Regime Tributário                       | RPA                                                  |
| • RPA                                   | Mês/Ano                                              |
| O Dispensado                            |                                                      |
|                                         |                                                      |
|                                         |                                                      |
|                                         |                                                      |
|                                         |                                                      |
|                                         |                                                      |
|                                         |                                                      |
|                                         |                                                      |
|                                         |                                                      |
|                                         |                                                      |
| Colosioner Neve Ex                      | skie Grune Grander Fraker                            |
| <u>Delecionar</u> <u>Novo</u> <u>Ex</u> | ciuir <u>G</u> ravar <u>C</u> ancelar <u>F</u> echar |

Tela de Referência, aba Cadastro.

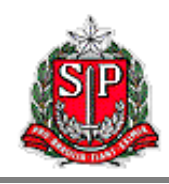

## 4. Tela de Lançamentos

Depois de selecionar o contribuinte e o mês de referência, pode-se visualizar a GIA daquele contribuinte para aquele mês de referência. A tela *Lançamentos* é composta de oito abas que serão apresentadas a seguir.

## 4.1. Lançamento de CFOP

| ançamentos 🔀                                                                                |                                                                                                    |                 |                       |                 |        |           |              |                  |        |
|---------------------------------------------------------------------------------------------|----------------------------------------------------------------------------------------------------|-----------------|-----------------------|-----------------|--------|-----------|--------------|------------------|--------|
| Lançamento de                                                                               | Lançamento de CFOP Entrada Interestadual Saída Interestadual ZFM/ALC Inf. para a DIPAM-B Apuração do ICMS Apuração do ICMS-ST-11 Registro de Exportação                                                                                                    |                 |                       |                 |        |           |              |                  |        |
| CFOP                                                                                        | Valor Contábil                                                                                                    | Base de Cálculo | Imposto               | IsentasNTrib    | Outras |           | IRetSub Trib | OutrosImp        | -      |
| 1.101                                                                                       | 1.101,00                                                                                                    | 1.101,00        | 110,10                | 0,00            |        | 0,00      | 0,00         | 0,00 -           |        |
| 1.102                                                                                       | 1.102,00                                                                                                    | 1.102,00        | 110,20                | 0,00            |        | 0,00      | 0,00         | 0.00             |        |
| 1.111                                                                                       | 1.111,00                                                                                                    | 1.111,00        | 111,10                | 0,00            |        | 0,00      | 0,00         | 0,00             |        |
| 1.113                                                                                       | 1.113,00                                                                                                    | 1.113,00        | 111,30                | 0,00            |        | 0,00      | 0,00         | 0,00             | -      |
| Entradas                                                                                    | 540.861,00                                                                                                    | 501.333,00      | 50.269,30             | 1.000,00        | 3      | 00,000.00 | 8.528,00     | 0,00             |        |
| Saídas                                                                                      | 1.781.406,00                                                                                                    | 1.751.662,00    | 176.282,70            | 19.115,00       |        | 0,00      | 10.629,00    | 0,00             |        |
| (1) Compreer<br>as aquisiçõe:<br>Compra para<br>em processo<br>em estabelec<br>outra cooper | (1) Compreende as operações em que o estabelecimento de estaven ocanzado no mesmo Estado. (2) compreende as operações em que o estabelecimento de as aquisições de serviços iniciados no mesmo Estado.     (2) Compreende as operações em que o estabelecimento de as aquisições de serviços iniciados no mesmo Estado.     (2) Compreende as operações com crecipito DO IMPOSTO     (2) Contábil     (1) Contábil     (2) Contábil     (2 |                 |                       |                 |        |           |              |                  |        |
| Gravar                                                                                      | Çancelar                                                                                                    | No              | vo Lançamento de CFOP | E <u>di</u> tar |        |           | Valida       | r <u>F</u> echar | -<br>r |

Tela de Lançamentos, aba Lançamento de CFOP.

Nesta aba são lançadas as operações por código CFOP e seus dados repercutem nas demais abas, como será visto adiante. Na parte superior da aba, é exibida cada operação de Código Fiscal de Operações e Prestações – CFOP. Os valores consolidados de entradas e saídas são apresentados logo abaixo. Na parte inferior esquerda da aba há um quadro descritivo do CFOP selecionado. Por fim, no parte inferior direita, há um formulário para inserir um novo lançamento ou editar outro já existente.

A partir dessa aba é possível clicar, quando ativos, nos seguintes botões:

**[Novo Lançamento de CFOP]** cria uma nova operação CFOP a ser inserida na GIA. Isso é feito no formulário localizado na parte inferior direita da aba. Primeiro escolhe-se o CFOP, e depois preenche-se o restante dos campos.

**[Editar]** permite que se modifique o lançamento selecionado. Isso também é feito no formulário descrito acima.

[Excluir] remove da GIA o lançamento selecionado.

[Validar] executa uma verificação da validade dos valores inseridos. Eventuais distorções serão informadas.

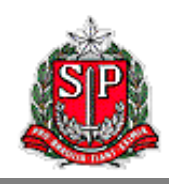

**[Gravar]** registra na GIA o lançamento sendo visualizado no formulário de criação e edição de lançamentos. Se o usuário mudar de aba sem gravar as alterações feitas a um lançamento, as alterações serão perdidas.

[Cancelar] descarta a criação ou edição de lançamento sendo feito no formulário mencionado acima.

## 4.2. Entrada Interestadual

| Lar | içamentos                                                                                                    |                            |                   |                                       |                                 |                    |                         | ×              |
|-----|----------------------------------------------------------------------------------------------------|----------------------------|-------------------|---------------------------------------|---------------------------------|--------------------|-------------------------|----------------|
| La  | Lançamento de CFOP Entrada Interestadual Saída Interestadual ZFM/ALC Inf. para a DIPAM-B Apuração do ICMS Apuração do ICMS-ST-11 Registro de Exportação |                            |                   |                                       |                                 |                    |                         |                |
| Г   | Valores a sere                                                                                                    | em detalhados para CFOP de | e Entrada (2.XXX) |                                       |                                 |                    |                         |                |
|     | CFOP                                                                                                    | Valor Contábil             | Base de Cálculo   | Imposto                               | Outras                          | Petróleo e Energia | Outros Produtos         |                |
|     | 2.101 🔹                                                                                                    | 2.101,00                   | 2.101,00          | 210,10                                | 0,00                            |                    | 0,00                    |                |
|     | UF                                                                                                    | Valor Contábil             | Base de Cálculo   | Imposto                               | Outras                          | Petróleo e Energia | Outros Produtos         |                |
|     | AC                                                                                                    | 2.101,00                   | 2.101,00          | 210,10                                | 0,00                            | 0,00               | 0,00                    |                |
|     |                                                                                                    |                            | i i i             | · · · · · · · · · · · · · · · · · · · |                                 |                    |                         |                |
|     |                                                                                                    |                            |                   |                                       |                                 |                    |                         |                |
|     |                                                                                                    |                            |                   |                                       |                                 |                    |                         |                |
|     |                                                                                                    |                            |                   |                                       |                                 |                    |                         |                |
|     |                                                                                                    | 2.101,00                   | 2.101,00          | 210,10                                | 0,00                            | 1                  | 0,00                    |                |
|     |                                                                                                    |                            |                   |                                       |                                 | UF ACRE            | AC                      | ·              |
|     |                                                                                                    |                            |                   |                                       |                                 | Valor Contábil     |                         | 2.101,00       |
|     |                                                                                                    |                            |                   |                                       |                                 | Base de Cálculo    |                         | 2.101,00       |
|     |                                                                                                    |                            |                   |                                       |                                 | Imposto            |                         | 210,10         |
|     |                                                                                                    |                            |                   |                                       |                                 | Outras             |                         | 0,00           |
|     |                                                                                                    |                            |                   |                                       |                                 | Imposto Cobrado    | por Substituição Tribut | ária           |
|     |                                                                                                    |                            |                   |                                       |                                 | Petróleo e Energia |                         | 0,00           |
|     |                                                                                                    |                            |                   |                                       |                                 | Outros Produtos    |                         | 0,00           |
|     |                                                                                                    |                            |                   |                                       |                                 |                    |                         |                |
|     |                                                                                                    |                            |                   |                                       |                                 |                    |                         |                |
|     | Gravar                                                                                                    | Cancelar                   | Nova Er           | ntrada Interestadual                  | E <u>d</u> itar <u>E</u> xcluir | r                  | Validar                 | <u>F</u> echar |
| _   |                                                                                                    |                            |                   |                                       |                                 |                    |                         |                |

Tela de Lançamentos, aba Entrada Interestadual.

Nesta aba serão detalhados os CFOPs do grupo 2 correspondentes a Entradas Interestaduais por Unidade da Federação – UF. Na parte superior da aba é visualizado o CFOP a ser detalhado no momento com seus valores inseridos na aba *Lançamento de CFOP*. Quando houver mais de um CFOP do grupo 2, pode-se escolher qualquer dentre eles na caixa de seleção sob a primeira coluna.

Imediatamente abaixo dessa região, no centro da tela, pode-se ver o detalhamento deste CFOP por UF. A última linha dessa tabela mostra a soma de cada um dos campos a cada nova inserção ou alteração, que pode ser comparada com o total de cada CFOP no topo da aba, já que ao final do detalhamento esses valores devem ser iguais para cada coluna. A soma em vermelho significa que esses valores estão diferentes (maior ou menor).

Na parte inferior e à direita da aba, há um formulário usado para se inserir ou modificar registros que detalham uma CFOP por UF. Desta aba pode-se clicar, quando ativos, nos seguintes botões:

**[Nova Entrada Interestadual]** cria um registro que detalha um CFOP para uma nova UF. Isso é feito no formulário localizado na parte inferior direita da aba. Primeiro escolhe-se a UF, e depois preenche-se o restante dos campos.

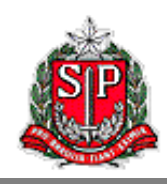

[Editar] permite que se modifique o registro de detalhamento selecionado. Isso também é feito no formulário descrito acima.

[Excluir] remove do detalhamento do CFOP operações com a UF selecionada.

[Validar] executa uma verificação da validade dos valores inseridos. Eventuais distorções serão informadas.

[Gravar] registra na GIA o detalhamento por UF sendo visualizado no formulário de criação e edição de registros de detalhamento.

[Cancelar] descarta a criação ou edição de detalhamento sendo feito no formulário mencionado acima.

## 4.3. Saída Interestadual

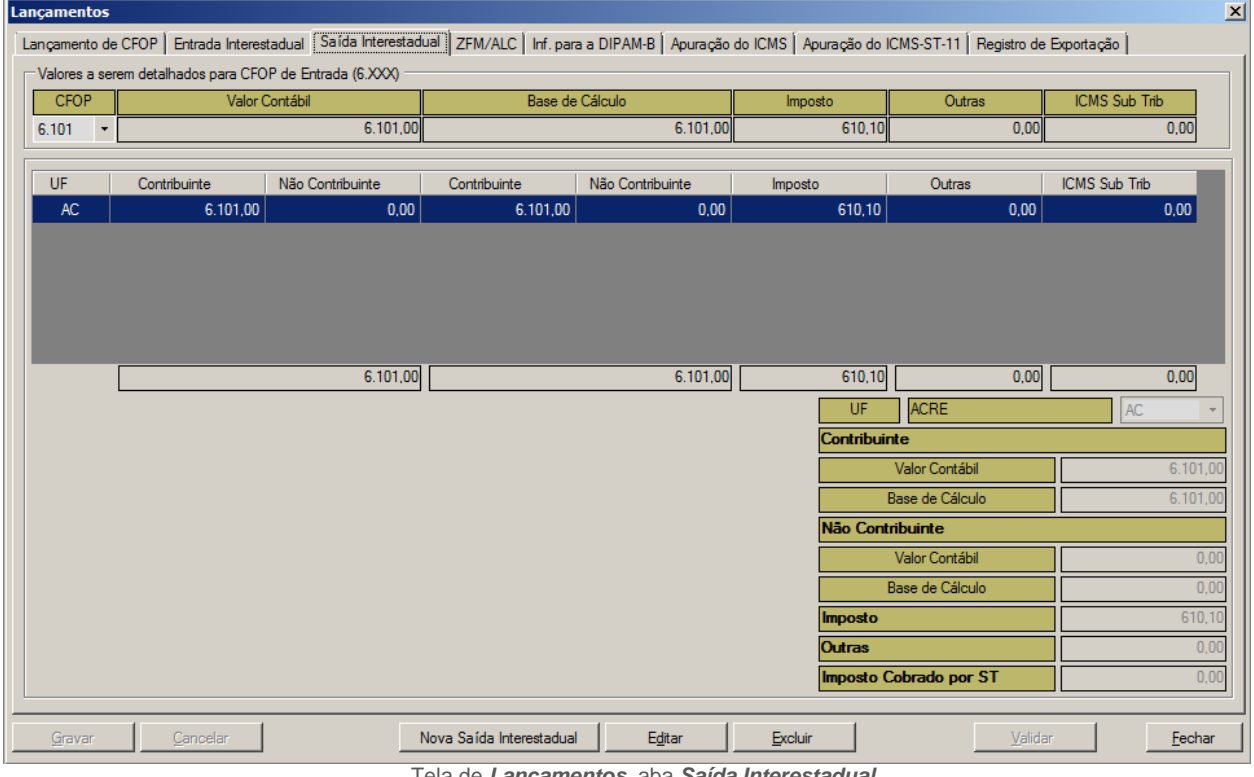

Tela de Lançamentos, aba Saída Interestadual.

Nesta aba são detalhados os CFOPs do grupo 6 por UF correspondentes a Saídas Interestaduais. Na parte superior da aba é visualizado o CFOP que estamos detalhando no momento com seus valores inseridos na aba Lançamento de CFOP. Quando houver mais de um CFOP do grupo 6, pode-se escolher entre eles na caixa de seleção sob a primeira coluna.

Imediatamente abaixo dessa região, no centro da tela, observa-se o detalhamento deste CFOP por UF. A última linha dessa tabela mostra a soma de cada um dos campos a cada nova inserção ou alteração, que pode ser comparada com o total de cada CFOP no topo da aba, já que ao final do detalhamento esses valores devem ser iguais para cada coluna. A soma em vermelho significa que esses valores estão diferentes (maior ou menor).

Na parte inferior e à direita da aba, há um formulário usado para se inserir ou modificar registros que detalham uma CFOP por UF. Desta aba pode-se clicar, quando ativos, nos seguintes botões:

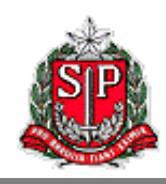

**[Nova Saída Interestadual]** cria um registro que detalha um CFOP para uma nova UF. Isso é feito no formulário localizado na parte inferior direita da aba. Primeiro escolhe-se a UF, e depois preenche-se o restante dos campos.

**[Editar]** permite que se modifique o registro de detalhamento selecionado. Isso também é feito no formulário descrito acima.

[Excluir] remove do detalhamento do CFOP operações com a UF selecionada.

[Validar] executa uma verificação da validade dos valores inseridos. Eventuais distorções serão informadas.

**[Gravar]** registra na GIA o detalhamento por UF sendo visualizado no formulário de criação e edição de registros de detalhamento.

[Cancelar] descarta a criação ou edição de detalhamento sendo feito no formulário mencionado acima.

## 4.4. Zona Franca de Manaus (ZFM) e Áreas de Livre Comércio (ALC)

| Lançamentos                 |                            |                        |                         |                           |                           | <u>(</u>                       |
|-----------------------------|----------------------------|------------------------|-------------------------|---------------------------|---------------------------|--------------------------------|
| Lançamento de CFOP Entra    | da Interestadual 🛛 Saída I | nterestadual ZFM/ALC   | Inf. para a DIPAM-B Apu | uração do ICMS 🛛 Apuração | o do ICMS-ST-11   Registr | ro de Exportação               |
| Detalhamentos das remessa   | as isentas do ICMS para Zi | FM/ALC por CFOP e UF - |                         |                           |                           |                                |
| CEOP C 100 -                | Valor Contábil             | C 109.00               |                         |                           |                           |                                |
| 0.103 ·                     | Valor Contabil             | 0.103,00               |                         |                           |                           |                                |
|                             |                            |                        |                         |                           |                           |                                |
| NF                          | Data                       | Valor                  | CNPJ do Destinatário    | Munic                     | ípio                      |                                |
| 00000888                    | 01/05/2014                 | 6.109,00               | 76.622.761/0001-47      | Mai                       | naus                      | 4                              |
|                             |                            |                        |                         |                           |                           |                                |
|                             |                            |                        |                         |                           |                           |                                |
|                             |                            |                        |                         |                           |                           |                                |
|                             |                            |                        |                         |                           |                           |                                |
|                             |                            | C 100 00               | _                       |                           |                           |                                |
|                             | Valor Total                | 6.109,00               |                         | Munic                     | pipio Destino 00255 (     | (AM) Manaus 🔹                  |
|                             |                            |                        |                         | Núme                      | ro da NF                  | 88800000                       |
|                             |                            |                        |                         | Data                      | da Emissão                | 01/05/2014                     |
|                             |                            |                        |                         | Valor                     | Total da Nota             | 6.109,00                       |
|                             |                            |                        |                         | CNPJ                      | do Destinatário           | 76.622.761/0001-47             |
|                             |                            |                        |                         |                           |                           |                                |
|                             |                            |                        |                         |                           |                           |                                |
|                             |                            |                        |                         |                           |                           |                                |
|                             |                            |                        |                         |                           |                           |                                |
|                             |                            |                        |                         |                           |                           |                                |
|                             |                            |                        |                         |                           |                           |                                |
|                             |                            |                        |                         |                           |                           |                                |
| <u>G</u> ravar <u>C</u> anc | elar                       | Nova ZFM//             | ALC E <u>d</u> itar     | Excluir                   | Y                         | <u>/</u> alidar <u>F</u> echar |
|                             |                            | -                      |                         |                           |                           |                                |

Tela de *Lançamentos*, aba *ZFM/ALC*.

Nesta aba devem ser detalhadas, por CFOP e município, as notas fiscais relativas às operações de saídas correspondentes aos CFOPs do grupo 6 destinadas às regiões beneficiadas pela isenção prevista na legislação do ICMS (Zona Franca de Manaus e Áreas de Livre Comércio).

As operações <u>não sujeitas à comprovação</u> de internamento na ZFM/ALC não devem ser informadas nessa aba. Não informar também operações isentas apenas do IPI <u>mas tributadas</u> <u>pelo ICMS</u>.

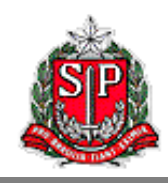

Na parte superior da aba é visualizado o CFOP que se está detalhando no momento com seu valor contábil inserido na aba *Lançamento de CFOP*. Quando houver mais de um CFOP relativo a saídas destinadas às regiões descritas acima, pode-se escolher aquele a detalhar na caixa de seleção *CFOP*.

No centro da tela é apresentado o detalhamento deste CFOP por nota fiscal. A última linha dessa tabela mostra a soma do valor contábil a cada nova inserção ou alteração, que pode ser comparada com o total de cada CFOP no topo da aba, já que ao final do detalhamento esses valores devem ser iguais. A soma em vermelho significa que esses valores estão diferentes (maior ou menor).

Na parte inferior e à direita da aba, há um formulário usado para se inserir ou modificar registros que detalham uma CFOP. Desta aba pode-se clicar, quando ativos, nos seguintes botões:

**[Nova ZFM/ALC]** cria um registro que detalha um CFOP com uma nova nota fiscal. Isso é feito no formulário localizado na parte inferior direita da aba. Primeiro escolhe-se o município de destino, e depois preenche-se o restante dos campos.

**[Editar]** permite que se modifique o registro de detalhamento selecionado. Isso também é feito no formulário descrito acima.

[Excluir] remove a nota fiscal selecionada da lista de detalhamentos.

[Validar] executa uma verificação da validade dos valores inseridos. Eventuais distorções serão informadas.

[Gravar] registra na GIA a nota fiscal sendo visualizada no formulário.

[Cancelar] descarta a criação ou edição sendo feita no formulário mencionado acima.

![](_page_15_Picture_0.jpeg)

## 4.5. Informações para a DIPAM-B

| Código 1   Código 2   Código 3  <br>Entradas de mercadorias de produtores agropecuários, inclusive hortifrutigranjeiros, não equ<br>Para maiores detalhes, consulte o Manual da DIPAM no site da Secretaria da Fazenda, ww | uiparados a comerciantes ou industriais, e outros ajustes.<br>w fazenda.sp.gov br, clicando em "Download" e "Dipam". |
|----------------------------------------------------------------------------------------------------|----------------------------------------------------------------------------------------------------|
| 1.1     1.2     1.3       Compras escrituradas de mercadorias de produtores agropecuários, inclusive hortifrutigra                                                                                                    | njeiros, por município de origem.                                                                                    |
|                                                                                                    | Município Valor                                                                                                    |
|                                                                                                    | Total 0.00<br>Município Adamantina v                                                                                 |
|                                                                                                    | Valor 0.00                                                                                                    |

Tela de Lançamentos, aba Informações para a DIPAM-B.

As informações inseridas nessa aba serão utilizadas para a apuração do Índice de Participação dos Municípios, através do qual é feito o rateio da parte do ICMS arrecadado que cabe aos municípios. As empresas enquadradas no Regime Periódico de Apuração que tenham realizado operações descritas nessa aba deverão informar obrigatoriamente os dados solicitados no período de referência.

Para maiores detalhes sobre preenchimento desta aba, consulte o Manual da DIPAM no site da Secretaria da Fazenda, <u>www.fazenda.sp.gov.br</u>, clicando em **Download >> Dipam**.

![](_page_16_Picture_0.jpeg)

## 4.6. Apuração do ICMS / Apuração do ICMS-ST-11

| 001         Por saídas com débito do imposto         051         176.282.70           002         Outros débitos         052         3.930.00            003         Estomos de créditos         053         3.454.00            005         TOTAL (051 + 052 + 053)         055         183.666.70           CRÉDITO DO IMPOSTO           006         Por entradas com crédito do imposto         056         50.269.30           007         Outros créditos         057         24.009.00            008         Estomo de débitos         058         5.720.00            010         SUBTOTAL (056 + 057 + 058)         060         79.998.30            011         Saldo credor do período anterior         061         6.100.00            APURAÇÃO DOS SALDOS (RPA)           APURAÇÃO DOS SALDOS (RPA)           013         Saldo devedor (055 · 062)         063         97.568.40           014         Deduções         064         1.439.00            015         Imposto a recolher (063 · 064)         065         96.069.40 |     | DÉBITO DO IMP                           | OSTO      |               |  |
|----------------------------------------------------------------------------------------------------|-----|-----------------------------------------|-----------|---------------|--|
| 002         Outros débitos         052         3.930.00            003         Estomos de créditos         053         3.454.00            005         TOTAL (051 + 052 + 053)         055         183.666.70           CRÉDITO DO IMPOSTO           006         Por entradas com crédito do imposto         056         50.269.30           007         Outros créditos         057         24.009.00            008         Estomo de débitos         058         5.720.00            010         SUBTOTAL (056 + 057 + 058)         060         79.998.30           011         Saldo credor do período anterior         061         6.100.00           012         TOTAL (060 + 061)         062         98.098.30           APURAÇÃO DOS SALDOS (RPA)           013         Saldo devedor (055 - 062)         063         97.568.40           014         Deduções         064         1.499.00            015         Imposto a recolher (063 - 064)         065         96.069.40                                                       | 001 | Por saídas com débito do imposto        | 051       | 176.282,70    |  |
| 003         Estomos de créditos         053         3.454.00            005         TOTAL (051 + 052 + 053)         055         183.666,70           CRÉDITO DO IMPOSTO           006         Por entradas com crédito do imposto         056         50.269,30           007         Outros créditos         057         24.009,00            008         Estomo de débitos         058         5.720,00            010         SUBTOTAL (056 + 057 + 058)         060         79.998,30           011         Saldo credor do período anterior         061         6.100,00           012         TOTAL (060 + 061)         062         86.098,30           APURAÇÃO DOS SALDOS (RPA)           013         Saldo devedor (055 · 062)         063         97.568,40           014         Deduções         064         1.499,00            015         Imposto a recolher (063 · 064)         065         96.069,40                                                                                                    | 002 | Outros débitos                          | 052       | 3.930,00      |  |
| 005         TOTAL (051 + 052 + 053)         055         183.666,70           CRÉDITO DO IMPOSTO           006         Por entradas com crédito do imposto         056         50.269,30           007         Outros créditos         057         24.009,00            008         Estorno de débitos         058         5.720,00            010         SUBTOTAL (056 + 057 + 058)         060         79.998,30           011         Saldo credor do período anterior         061         6.100,00           012         TOTAL (060 + 061)         062         86.098,30           Ofila devedor (055 · 062)         063         97.568,40           013         Saldo devedor (055 · 062)         063         97.568,40           014         Deduções         064         1.499,00            015         Imposto a recolher (063 · 064)         065         96.069,40                                                                                                    | 003 | Estomos de créditos                     | 053       | 3.454,00      |  |
| CRÉDITO DO IMPOSTO           006         Por entradas com crédito do imposto         056         50.269.30           007         Outros créditos         057         24.009.00            008         Estorno de débitos         058         5.720.00            010         SUBTOTAL (056 + 057 + 058)         060         79.998.30           011         Saldo credor do período anterior         061         6.100.00           012         TOTAL (060 + 061)         062         86.098.30           APURAÇÃO DOS SALDOS (RPA)           013         Saldo devedor (055 - 062)         063         97.568.40           014         Deduções         064         1.499.00            015         Imposto a recolher (063 - 064)         065         96.069.40                                                                                                    | 005 | TOTAL (051 + 052 + 053)                 | 055       | 183.666,70    |  |
| 006         Por entradas com crédito do imposto         056         50.269.30           007         Outros créditos         057         24.009.00            008         Estomo de débitos         058         5.720.00            010         SUBTOTAL (056 + 057 + 058)         060         79.998.30           011         Saldo credor do período anterior         061         6.100.00           012         TOTAL (060 + 061)         062         86.098.30           APURAÇÃO DOS SALDOS (RPA)           013         Saldo devedor (055 - 062)         063         97.568.40           014         Deduções         064         1.499.00            015         Imposto a recolher (063 - 064)         065         96.069.40                                                                                                    |     | CRÉDITO DO IM                           | POSTO     |               |  |
| 007         Outros créditos         057         24.009.00            008         Estomo de débitos         058         5.720.00            010         SUBTOTAL (056 + 057 + 058)         060         79.998.30           011         Saldo credor do período anterior         061         6.100.00           012         TOTAL (060 + 061)         062         86.098.30           APURAÇÃO DOS SALDOS (RPA)           013         Saldo devedor (055 - 062)         063         97.568.40           014         Deduções         064         1.499.00            015         Imposto a recolher (063 - 064)         065         96.069.40                                                                                                    | 006 | Por entradas com crédito do imposto     | 056       | 50.269,30     |  |
| 008         Estomo de débitos         058         5.720.00            010         SUBTOTAL (056 + 057 + 058)         060         79.998.30            011         Saldo credor do período anterior         061         6.100.00            012         TOTAL (060 + 061)         062         86.098.30           APURAÇÃO DOS SALDOS (RPA)           013         Saldo devedor (055 · 062)         063         97.568.40           014         Deduções         064         1.499.00            015         Imposto a recolher (063 · 064)         065         96.069.40                                                                                                    | 007 | Outros créditos                         | 057       | 24.009,00     |  |
| 010         SUBTOTAL (056 + 057 + 058)         060         79.998,30           011         Saldo credor do período anterior         061         6.100.00           012         TOTAL (060 + 061)         062         86.098,30           APURAÇÃO DOS SALDOS (RPA)           013         Saldo devedor (055 · 062)         063         97.568,40           014         Deduções         064         1.499.00            015         Imposto a recolher (063 · 064)         065         96.069.40                                                                                                    | 008 | Estorno de débitos                      | 058       | 5.720,00      |  |
| 011         Saldo credor do período anterior         061         6.100.00           012         TOTAL (060 + 061)         062         86.098.30           APURAÇÃO DOS SALDOS (RPA)           013         Saldo devedor (055 - 062)         063         97.568.40           014         Deduções         064         1.499.00            015         Imposto a recolher (063 - 064)         065         96.069.40                                                                                                    | 010 | SUBTOTAL (056 + 057 + 058)              | 060       | 79.998,30     |  |
| 012         TOTAL (060 + 061)         062         86.098.30           APURAÇÃO DOS SALDOS (RPA)           013         Saldo devedor (055 - 062)         063         97.568.40           014         Deduções         064         1.499.00            015         Imposto a recolher (063 - 064)         065         96.069.40            016         Caldo and the temperature (062 - 055)         066         90.00                                                                                                    | 011 | Saldo credor do período anterior        | 061       | 6.100,00      |  |
| APURAÇÃO DOS SALDOS (RPA)           013         Saldo devedor (055 - 062)         063         97.568.40           014         Deduções         064         1.499.00            015         Imposto a recolher (063 - 064)         065         96.069.40            016         Colde and the temperature (062 - 055)         066         90.00                                                                                                    | 012 | TOTAL (060 + 061)                       | 062       | 86.098,30     |  |
| 013         Saldo devedor (055 - 062)         063         97.568.40           014         Deduções         064         1.499.00            015         Imposto a recolher (063 - 064)         065         96.069.40            016         Saldo a recolher (063 - 064)         065         96.069.40                                                                                                    |     | APURAÇÃO DOS SAL                        | DOS (RPA) |               |  |
| 014         Deduções         064         1.499.00            015         Imposto a recolher (063 - 064)         065         96.069,40            016         Colda andrea terreneder (062 - 055)         005         90.000                                                                                                    | 013 | Saldo devedor (055 - 062)               | 063       | 97.568,40     |  |
| 015 Imposto a recolher (063 - 064) 065 96.069,40                                                                                                    | 014 | Deduções                                | 064       | 1.499,00      |  |
|                                                                                                    | 015 | Imposto a recolher (063 - 064)          | 065       | 96.069,40     |  |
| U 16 Saldo credor a transportar ( 052 - 053) U 66 U,00                                                                                                    | 016 | Saldo credor a transportar ( 062 - 055) | 066       | 0.00          |  |
|                                                                                                    |     |                                         |           |               |  |
| Imprimir GARE                                                                                                    |     |                                         |           | Imprimir GARE |  |

Tela de Lançamentos, aba Apuração do ICMS.

Essas duas abas funcionam de maneira idêntica e apresentam o cálculo de quanto deve-se recolher de imposto ou carregar para o período seguinte como crédito. A aba *Apuração do ICMS-ST-11* destina-se à apuração do Imposto Retido por Substituição Tributária das empresas sujeitas a esse regime de apuração e recolhimento de ICMS. A aba *Apuração do ICMS* destina-se à apuração do imposto retido em operações próprias e deve sempre ser preenchida.

As operações lançadas na aba *Lançamento de CFOP* são consolidadas nas contas 051 e 056 como débito por saída ou crédito por entrada. Os valores de imposto referentes a substituição tributária são agregadas nas contas 051 e 056 da aba *Apuração do ICMS-ST-11*. Os valores de imposto referentes a operações próprias são agregadas nas mesmas contas da aba *Apuração do ICMS*.

As contas 052, 053, 057, 058 e 064 funcionam todas da mesma forma. Se houver valores a serem declarados em qualquer uma delas, basta clicar no botão [...] a seu lado. Aparecerá uma tela onde podem ser melhor detalhadas a ocorrência e sua fundamentação legal.

A tela *Apuração do ICMS – Outros débitos* pode ser vista abaixo, e as demais são bastante similares.

![](_page_17_Picture_0.jpeg)

| A | puração do I | CMS - Outros débitos                                              |                                                                   |                | × |
|---|--------------|-------------------------------------------------------------------|-------------------------------------------------------------------|----------------|---|
| ſ | Subitem      | Ocorrência                                                        | Fundamentação Legal                                               | Valor          | - |
|   | 002.01       | Crédito acumulado utilizável apropriado no período.               | Artigo 72 do RICMS/00 e Portaria CAT-53/96                        | 0.00           |   |
|   | 002.02       | Diferença de imposto apurada por contribuinte.                    | Artigo 108 do RICMS/00                                            | 202.00         |   |
|   | 002.03       | Reserva de Crédito Acumulado para liquidação de débito<br>fiscal. | Artigo 588, § 1º do RICMS/00 e Artigo 15 da Portaria<br>CAT-53/96 | 0.00           |   |
|   | 002.04       | Devolução de Crédito Acumulado.                                   | Artigo 77 do RICMS/00 e Portaria CAT-53/96                        | 0.00           | - |
|   |              |                                                                   | Valor a Transportar                                               | 3.930,00       |   |
|   | Incluir C    | Outras Ocorrências                                                |                                                                   | <u>F</u> echar | · |

Tela Apuração do ICMS - Outros Débitos.

A tela já é aberta com uma série de ocorrências possíveis, todas com valor zerado. Para incluir uma das ocorrências listadas, basta dar um duplo-clique sobre ela. Será aberta uma nova caixa em que o usuário deverá informar o valor relativo àquela ocorrência. Outra alternativa para se alterar o valor de uma ocorrência é selecioná-la e clicar em **[Editar/Excluir Ocorrências...]**. Para excluir uma ocorrência, basta zerar seu valor.

Se houver alguma ocorrência que não estiver na lista, pode-se clicar em **[Incluir Outras Ocorrências...]** e preencher os dados na caixa de informações que aparecerá em seguida. Neste caso, o usuário deve não só informar o valor, mas também descrever a ocorrência e indicar sua fundamentação legal.

Cumpre ainda notar duas observações. A tela aberta para detalhar a conta 064 não traz ocorrências pré-definidas, mas funciona de maneira idêntica às demais; basta incluir ocorrências como explicado. E algumas das ocorrências pré-definidas pedem ainda informações adicionais, como na figura abaixo. Se for o caso, o próprio sistema abrirá outra caixa de informações solicitando os dados necessários.

| Visto Eletronico | Valor |                  |    |
|------------------|-------|------------------|----|
|                  |       |                  |    |
|                  |       |                  |    |
|                  |       |                  |    |
|                  |       |                  |    |
|                  |       | <br>Total        | 0. |
|                  |       | Vîsta Elstaîsias |    |
|                  |       | VISLO Eletronico |    |

![](_page_18_Picture_0.jpeg)

#### Caixa de detalhamento da ocorrência 002.20.

Voltando às contas da aba *Apuração do ICMS*, caso haja saldo credor do período anterior, seu valor deve ser informado na conta 061. Os campos 055, 060, 062, 063, 065 e 066 são resultado de cálculos automáticos e não precisam ser preenchidos pelo usuário.

#### Impressão da GARE

Ao pressionar o botão [...] ao lado do campo 065 – Imposto a Recolher, o programa trará a caixa Apuração do ICMS – Pagamento apresentada abaixo.

| ltem | Data do Vencimento | Valor            |
|------|--------------------|------------------|
|      |                    |                  |
|      |                    |                  |
|      |                    |                  |
|      |                    |                  |
|      |                    |                  |
|      |                    |                  |
|      |                    |                  |
|      |                    |                  |
|      |                    |                  |
|      |                    |                  |
|      |                    |                  |
|      | GARE               |                  |
|      | GARE Impos         | to a Recolher    |
|      | GARE Impo          | to a Recolher 1  |
|      |                    | sto a Recolher 1 |
|      | GARE Impos         | to a Recolher 1  |
|      | GARE Impos         | to a Recolher    |

Caixa Apuração do ICMS - Pagamento.

Aqui o usuário deve informar a data de vencimento que constará em sua GARE. Podem ser inseridas datas de vencimento para até cinco parcelas diferentes. Somente é permitido o parcelamento para GIAs com mês de referência iguais ou posteriores a 01/2012. Outras regras que determinam a data de vencimento de cada contribuinte podem ser encontradas na legislação pertinente.

Para inserir uma nova parcela, o usuário deve clicar em **[Novo]**. Em seguida deve digitar a data de vencimento e o valor da parcela. Por fim, clicar **[Gravar]** para gravar a parcela na lista ou **[Cancelar]** para cancelar a parcela sendo detalhada. O botão **[Editar]** permite que o usuário altere os dados (vencimento e valor) de uma parcela já inserida e selecionada da lista. **[Excluir]** remove a parcela selecionada. O botão **[Fechar]** serve para fechar essa caixa.

A soma do valor das parcelas, claro, deve ser igual ao saldo devedor da GIA. Quando uma parcela estiver selecionada, clicar em **[GARE]** abre nova janela com um formulário pronto para impressão preenchido com os dados da GIA para recolhimento relativo àquela parcela. Veja um exemplo de GARE abaixo:

![](_page_19_Picture_0.jpeg)

|        | 1   | STP            | GOVEF        | NO DO ESTADO DE S<br>TARIA DA FAZENDA | SÃO PA | uo       |        |    | 6  | ARE              | ~ ~ |                         |                   |          |                   |               |
|--------|-----|----------------|--------------|---------------------------------------|--------|----------|--------|----|----|------------------|-----|-------------------------|-------------------|----------|-------------------|---------------|
|        |     | S-168          | ~            |                                       | DACA   | <u> </u> | CT ADU |    |    | 0.40             | 01  | 10000711                | HE (MAG )         | 0.0000   | 0                 |               |
|        |     | 1000           | G            | UN DE ARRECA                          | DAÇA   |          | STADU  | AL |    | CINS             | 02  | VENCINES                | 70 O              | 01/      | 02/201            | 2             |
|        | 15  | Demonstr       | re<br>ração  |                                       |        |          |        |    |    |                  | 03  | 0000000                 | E 920217A         |          | 04                | 6-2           |
|        | 16  | SID BLECO      |              |                                       |        |          |        |    |    |                  | 04  | Drace.bçà               | ° בידים<br>1      |          | 4.997.1           | 114           |
|        | São | etato<br>Paulo |              |                                       | SP     | 17       | () -   | -  | 18 | 0000000          | 05  | CERT of                 | 99.9              | 99.99    | 9/0000            | -00           |
|        | 19  | REGIME         | s<br>PERIÓDI | CO DE APURAÇÃO (2                     | )      |          |        |    |    |                  | 06  | 10/969-163<br>27/10/279 | o ma bivi         | DA ATICA | ou Nº DA          |               |
| Z      |     |                |              |                                       |        |          |        |    |    |                  | 07  | 20.000                  | IX (měs/a         | ne)      | 01/20             | )12           |
| A HAVE |     |                |              |                                       |        |          |        |    |    |                  | 08  | S. YID                  | ou Nº DI          | ou N° 9A | SCELANEN TO       |               |
| â      |     |                |              |                                       |        |          |        |    |    |                  | 09  | VALOR DJ                | RECEITA           | (Nominal | 11.695            | ,00           |
| 231    |     |                |              |                                       |        |          |        |    |    |                  | 10  | JUROS DS                | MORA              |          | 0                 | , <b>00</b> , |
| 2      |     |                |              |                                       |        |          |        |    |    |                  | 11  | MULTA DE<br>cu Court    | (MORA ou<br>gida) | POR INTR | unanii oliga<br>0 | ,00           |
|        | 20  | AUTENTICAÇ     | to sector    | a                                     |        |          |        |    |    |                  | 12  | ACRECIES                | FINALED           | 0        | 0                 | ,00           |
|        |     |                |              |                                       |        |          |        |    |    |                  | 13  | BONOR ÁR I              | OS ADVOCA         | Tictos   | 0                 | , <b>0</b> 0  |
|        |     |                |              |                                       |        |          |        |    |    | VIA CONTRIBUINTE | 14  | VALOR TO                | TAL               |          | 11.695            | ,00           |

GARE.

Voltando às abas de apuração do ICMS, o contribuinte pode ainda desejar pagar sua GARE em uma única parcela. Nesse caso ele deve pressionar o botão **[Imprimir GARE]**, e o programa abrirá a caixa mostrada abaixo:

| Valores Adicionais para Preenchimento da Gare             | ×              |
|-----------------------------------------------------------|----------------|
| Data de Vencimento: _/_/                                  |                |
| 10 - JUROS DE MORA                                        | 0,00           |
| 11 - MULTA DE MORA OU POR INFRAÇÃO (Nominal ou Corrigida) | 0,00           |
| 12 - ACRÉSCIMO FINANCEIRO                                 | 0,00           |
| 13 - HONORÁRIOS ADVOCATÍCIOS                              | 0,00           |
| OBSERVAÇÕES                                               |                |
|                                                           |                |
|                                                           |                |
|                                                           |                |
|                                                           |                |
| 1                                                         |                |
| <u>G</u> ravar e Gerar Gare                               | <u>F</u> echar |

Caixa Valores Adicionais para Preenchimento do GARE.

Os dados da tela devem ser preenchidos pelo usuário. Clicando em [Gravar e Gerar Gare] cria a guia de recolhimento que acabamos de ver. [Fechar] fecha a caixa.

Com esses dois botões, o contribuinte consegue informar como deseja recolher seu saldo devedor. Estes botões estarão habilitados se o contribuinte, para aquela referência, tiver imposto a recolher, e também é necessário que a GIA esteja consistida (que veremos adiante) para realizar a impressão da GARE.

![](_page_20_Picture_0.jpeg)

## 4.7. Registro de Exportação

Nessa ficha devem ser inseridos os Registros de Exportação – RE referentes às operações desse tipo feitas durante o mês de referência. O RE é informação requisitada pela Secretaria da Receita Federal. Mais informações podem ser obtidas em:

http://www.receita.fazenda.gov.br/manuaisweb/exportacao/topicos/procedimentospreliminares/Controle-Adm-Secex/RE.htm

| Lançamentos                                                                                       | ×                                                     |
|---------------------------------------------------------------------------------------------------|-------------------------------------------------------|
| Lançamento de CFOP Entrada Interestadual Saída Interestadual ZFM/ALC Inf. para a DIPAM-B Apuração | do ICMS Apuração do ICMS-ST-11 Registro de Exportação |
|                                                                                                   |                                                       |
|                                                                                                   |                                                       |
|                                                                                                   | Desides de Desides Ve                                 |
|                                                                                                   |                                                       |
|                                                                                                   |                                                       |
|                                                                                                   |                                                       |
|                                                                                                   |                                                       |
| Informar o(s) número(s) do(s) Registro(s) de Exportação                                           |                                                       |
|                                                                                                   |                                                       |
| averbados pela Receita Federal nesta referência.                                                  |                                                       |
|                                                                                                   |                                                       |
|                                                                                                   |                                                       |
|                                                                                                   |                                                       |
|                                                                                                   |                                                       |
|                                                                                                   |                                                       |
|                                                                                                   |                                                       |
|                                                                                                   |                                                       |
|                                                                                                   |                                                       |
|                                                                                                   | Registro de Exportação                                |
|                                                                                                   |                                                       |
|                                                                                                   |                                                       |
| Grouper Concolor Neue Benistra de Senart-cita                                                     | Evoluir Validar Easter                                |
| Uravar Gancelar Lagitar Egitar                                                                    | Excluir Validar Fechar                                |

Tela de Lançamentos, aba Registro de Exportação.

O funcionamento da aba é muito simples. Para inserir cada novo RE, clique no botão [Novo Registro de Exportação]. Ficará habilitado o campo Registro de Exportação, no qual deverá ser digitado o número do registro. Clicando em [Gravar], passa o registro para a lista acima; clicando em [Cancelar], cancela o novo registro. Selecionando um registro da lista e clicando em [Editar] permite ao usuário corrigir sua numeração. Selecionando um registro da lista e clicando em [cancelar], exclui o mesmo da lista.

![](_page_21_Picture_0.jpeg)

## 5. Barra de Informações

A **Barra de Informações** fica no topo da tela, logo abaixo da **Barra de Menu** que será vista logo adiante.

 Razão Social:
 Demonstração
 Inscrição Estadual:
 100.000.001.111
 Tipo GIA:
 Normal

 Regime Tributário:
 RPA
 Referência:
 05/2014

 Barra de Informações.

Seu intuito é fornecer ao usuário algumas informações básicas sobre o contribuinte e a GIA que está sendo preenchida. O primeiro campo é a *Razão Social* do contribuinte, conforme preenchido em seu cadastro. Em seguida há a *Inscrição Estadual* deste contribuinte. Esses dois primeiros campos são preenchidos pelo sistema logo que o contribuinte é selecionado da lista de contribuintes registrados no computador do usuário.

O próximo campo é o *Tipo de GIA* que pode assumir três valores. *GIA Normal* é a primeira GIA que cada contribuinte envia à SEFAZ para um dado mês de referência. Enquanto estiver selecionada *GIA Normal*, os campos da *Barra de Informações* são apresentados com fundo amarelo.

Qualquer outra GIA enviada subsequentemente à *GIA Normal* para o mesmo contribuinte e mesmo período de referência é chamada *GIA Substitutiva*. Ao ser selecionado esse tipo de GIA, os fundos dos campos da *Barra de Informações* tornam-se laranja.

A **GIA Substitutiva** poderá ser transmitida via Posto Fiscal Eletrônico e somente será considerada válida, e assim compor a Conta Fiscal do contribuinte, após análise e aprovação fiscal.

Por fim, GIAs preenchidas e enviadas pelo Agente Fiscal de Rendas da SEFAZ são chamadas *GIA Coligidas*. Nesse caso, os fundos dos campos são apresentados em preto. O usuário contribuinte ou seu representante não trabalharão com esse tipo de GIA.

O *Tipo de GIA* é o único campo que pode ter seu valor alterado a partir da *Barra de Informações*.

O campo seguinte é o **Regime Tributário**, que refere-se ao regime de apuração. Esse campo pode assumir os valores **Regime Periódico de Apuração – RPA** ou **Dispensado**. Por fim, temos o campo **Referência** que refere-se ao mês de referência da GIA sendo preenchida. Esses últimos dois campos são preenchidos pelo sistema logo que selecionado o mês de referência como visto anteriormente.

![](_page_22_Picture_0.jpeg)

## 6. Barra de Menu

Por fim, logo no topo da janela principal há a **Barra de Menu** que disponibiliza importantes ferramentas para o usuário. Essas ferramentas são descritas a seguir.

GIA Consistir Relatório Utilitário Sobre Barra de Menu.

## 6.1. GIA >> Contribuinte

Esse comando abre a tela **Contribuinte**, já explicada anteriormente. Quando se abre o programa, essa tela já é aberta por padrão, mas também pode ser aberta por aqui. Se o usuário estiver trabalhando com as GIAs de um contribuinte, esse comando ficará indisponível enquanto o usuário não fechar esse contribuinte (**GIA** >> **Fechar Contribuinte**).

## 6.2. GIA >> Fechar Contribuinte

Esse comando fecha o contribuinte para o qual se está preenchendo GIAs. Esse comando ficará indisponível enquanto o usuário não estiver com uma GIA aberta.

## 6.3. GIA >> Referência

Quando se está trabalhando na GIA de um contribuinte para certo mês de referência, pode-se desejar fechar essa referência e abrir outra diferente. Para isso ele deve executar esse comando que abrirá a tela **Referência**, já explicada. Esse comando ficará indisponível enquanto o usuário não estiver com uma GIA aberta.

## 6.4. GIA >> Tipo GIA

Aqui é possível alterar o tipo de GIA entre normal, substitutiva e coligida. O que é cada um desses tipos foi explicado neste manual na seção **Barra de Informações**. Esse comando ficará indisponível enquanto o usuário não estiver com uma GIA aberta.

## 6.5. GIA >> Gerar GIAs

Ao invocar esse comando, abrir-se-á a tela *Gerar GIAs para Transmissão* com todas as GIAs gravadas no computador pelo usuário distribuídas em quatro abas de acordo com seu tipo e status. Por exemplo, as GIAs ainda não consistidas aparecem na aba *GIAs Não Consistidas*. Estas não podem ser geradas enquanto não forem consistidas, o que pode ser feito clicando-se no botão [Consistir] dessa aba. Caso estiver consistente, a GIA passa para alguma das abas à esquerda, dependendo do seu tipo. Veremos mais para frente como é o teste de consistência da GIA.

As demais GIAs aparecem em alguma das outras três abas à esquerda, dependendo de seu tipo. No lugar do botão **[Consistir]**, aparecerá o botão **[Gerar GIA Normais]** ou **[Gerar Substitutivas]** ou **[Gerar Coligidas]**. Clicando-se nesse botão, o programa vai consolidar todas as informações da GIA em um arquivo no formato .sfz que deve ser transmitido para a SEFAZ-SP através do Posto Fiscal Eletrônico. Além de salvar esse aquivo em seu destino padrão, o programa pergunta se o usuário gostaria de salvar uma cópia em outra localidade de sua escolha para facilitar sua localização para transmissão.

![](_page_23_Picture_0.jpeg)

| Gerar GIAs pa | ara Transm | iissão   |                |                |                   |           |       |             | ×   |
|---------------|------------|----------|----------------|----------------|-------------------|-----------|-------|-------------|-----|
| GIAs Normais  | GIAs Subst | itutivas | GIAs Coligidas | GIAs Não Consi | stidas            |           |       |             |     |
| Referência:   | _/         |          |                |                |                   |           |       |             |     |
| Inscrição Es  | tadual     | Razão S  | Social         | _              | _                 | Referênci | a     |             |     |
|               |            |          |                |                |                   |           |       |             |     |
|               |            |          |                |                |                   |           |       |             |     |
|               |            |          |                |                |                   |           |       |             |     |
|               |            |          |                |                |                   |           |       |             |     |
|               |            |          |                |                |                   |           |       |             |     |
|               |            |          |                |                |                   |           |       |             |     |
|               |            |          |                |                |                   |           |       |             |     |
|               |            |          |                |                |                   |           |       |             |     |
|               |            |          |                |                |                   |           |       |             |     |
|               |            |          |                |                |                   |           |       |             |     |
|               |            |          |                |                |                   |           |       |             |     |
|               |            |          |                |                | <u>C</u> onsistir | E         | ditar | <u>F</u> ed | har |

Tela Gerar GIAs para Transmissão.

De qualquer das abas, é possível restringir a lista de GIAs apresentadas a um único mês de referência; basta utilizar o campo *Referência:* Para as três primeiras abas, também é possível visualizar apenas as GIAs que já foram geradas, ou somente aquelas que ainda não foram geradas. Para isso, marque ou desmarque as caixas de seleção *Geradas* e/ou *Não Geradas*.

No centro da tela *Gerar GIAs para Transmissão*, está a lista de GIAs que correspondem a sua aba. O cabeçalho dessa lista é composto de botões que podem ser clicados para ordenar a lista pelo botão clicado. O campo *Data:Hora* apresenta a data e a hora em que a GIA foi gerada, se já foi gerada. Se a GIA ainda não foi gerada, esse campo aparece vazio; na aba *GIAs Não Consistidas*, não há esse campo na lista.

De qualquer das abas, é possível clicar no botão **[Editar]** para abrir a GIA na tela **Lançamentos** explicada anteriormente nesse manual. A partir dessa tela, pode-se alterar informações inseridas e depois voltar à tela **Gerar GIAs para Transmissão** para gerá-la. Clicando no botão **[Fechar]** fecha a tela aberta.

Transmissão da GIA para a SEFAZ-SP

Depois de gerada, a GIA deve ser transmitida para a SEFAZ-SP pelo Posto Fiscal Eletrônico no endereço abaixo:

#### http://www.pfe.fazenda.sp.gov.br

Na página inicial, selecione no menu à esquerda o item Serviços, e em seguida Serviços Eletrônicos ICMS.

![](_page_24_Picture_0.jpeg)

| Portal    | do Governo 🛛 Ci | dadão.SP   Investimentos | SP                      | es               |                        |          |               | *              |
|-----------|-----------------|--------------------------|-------------------------|------------------|------------------------|----------|---------------|----------------|
| S         | ecretaria       | a da Fazenda             | a                       |                  |                        |          |               | SP             |
| Home      | Institucional   | Produtos e Serviços      | Legislação              | Prestando Contas | Municípios e Parcerias | Notícias | Download      | Fale Conosco   |
|           |                 |                          |                         |                  |                        |          |               |                |
| Home - P  | FE              |                          |                         |                  |                        | Voltar   | 🏦 Página Inic | ial 😐 Imprimir |
| Serviços  |                 | → Produtose Serv         | <b>iços</b> > Posto Fi∶ | scal Eletrônico  |                        |          |               |                |
| Sintegra  |                 | Dente Fi                 |                         |                  |                        |          |               |                |
| IPVA      |                 | FOSTO FI                 | scal Elet               | ronico           |                        |          |               |                |
| ITOMD     |                 | Notícia                  | s                       |                  |                        |          |               |                |
| Legislaçã | io              | <i>&gt;</i>              |                         |                  |                        |          |               |                |

Tela de entrada ao Posto Fiscal Eletrônico.

Na página seguinte, de acesso aos serviços eletrônicos, o usuário deverá seu tipo de usuário (geralmente contribuinte ou contabilista), inserir seu usuário, sua senha, e clicar no botão **[Entrar]**.

| Home                             | Institucional | Produ       | tos e Serviços                | Legislação                       | Prestando Contas                                | Municípios e Parcerias       | Noticias    | Download        | Fale Conosco  |
|----------------------------------|---------------|-------------|-------------------------------|----------------------------------|-------------------------------------------------|------------------------------|-------------|-----------------|---------------|
| Home - I<br>Serviço:<br>Sinteora | PFE           | ÷           | Produtos e Sen                | viços > Posto Fi                 | scal Eletrônico > Serviç                        | os Eletrônicos - ICMS        | Voltar d    | ້າ Página Inici | al 🕒 Imprimir |
| IPVA                             |               |             | Acesso                        | aos Serv                         | /iços Eletrôn                                   | icos - ICMS                  |             |                 |               |
| ITCMD<br>Legislaç                | ăo            | <i>&gt;</i> |                               |                                  | Tipo de Usuár<br>Usuário:<br>Senha:             | io: Contribuinte             | ar          |                 |               |
|                                  |               |             | Atenção! Para<br>recolhimento | a acesso a algi<br>da Taxa de Se | uns serviços disponibili<br>rviços Eletrônicos. | zados no Posto Fiscal Eletrô | nico será n | ecessário faz   | er o          |
|                                  |               |             | Sou contribui                 | nte do Estado o                  | de São Paulo e tenho In                         | scrição Estadual. Como obte  | r senha.    |                 |               |
|                                  |               |             | Te                            | la de ace                        | esso ao Posto                                   | o Fiscal Eletrônio           | 0.          |                 |               |

Na tela seguinte de menu do PFE do usuário, deve-se clicar no ícone da GIA.

![](_page_24_Figure_7.jpeg)

![](_page_25_Picture_0.jpeg)

Em seguida, deve-se clicar em *Envio: Documentos Fiscais*.

![](_page_25_Figure_3.jpeg)

![](_page_25_Picture_4.jpeg)

![](_page_25_Figure_5.jpeg)

Podem ser enviados até dez arquivos por vez, todos obrigatoriamente no formato .sfz. O envio de GIA será permitido apenas aos usuários do PFE contribuintes e contabilistas vinculados à Inscrição Estadual da declaração no CADESP.

Após a transmissão dos mesmos, será gerado um número de protocolo associado ao envio do conjunto, e para cada GIA haverá a informação se a mesma foi transmitida com sucesso ou não, e em determinadas situações, a descrição dos motivos e também outros avisos.

![](_page_26_Picture_0.jpeg)

| Protocolo nº: 00<br>Enviado em: 10 | 00000038918625<br>Jul 2012 15:08:10                                    |                                                                        |                                                                                                    |
|------------------------------------|------------------------------------------------------------------------|------------------------------------------------------------------------|----------------------------------------------------------------------------------------------------|
| Arquivo : G                        | 207007.SFZ                                                             |                                                                        |                                                                                                    |
| Razão Social :                     | mpresa Exemplo S/A                                                     |                                                                        |                                                                                                    |
| IE: 123.456.789.                   | 110                                                                    | Enviado: SIM                                                           |                                                                                                    |
| Descrição: D                       | ocumento Fiscal enviado com s                                          | ucesso.                                                                |                                                                                                    |
| Aviso:                             |                                                                        |                                                                        |                                                                                                    |
| TIPO: GIA NO                       | RMAL                                                                   |                                                                        | Referência: 201207                                                                                                    |
| CHAVE: 2                           | 0b638c7a4ea3e6886e28c2d7e3                                             | 6eea1                                                                  |                                                                                                    |
| IMPORTANTE : E                     | ste recibo é válido soment<br>Caso não conste<br><b>Imprima esse r</b> | e se contiver as seg<br>alguma das informa<br><b>ecibo. Em caso de</b> | uintes informações : 'Arquivo', 'Razão Social', 'IE', 'Enviado', 'Tipo', e 'Referência<br>ções acima, enviar novamente o arquivo da Nova Gia.<br><mark>dúvida, consulte o Posto Fiscal de sua jurisdição.</mark> |

Por padrão, o GIA Eletrônica grava as GIAS geradas em duas pastas:

#### Meus Documentos\SEFAZ\GIA\TNormal\

#### Meus Documentos\SEFAZ\GIA\LogNorm\

Na primeira pasta fica gravado apenas o arquivo relativo à última GIA gerada. Na segunda, fica um histórico de arquivos com todas as GIAs geradas Além disso, como já foi visto, ao gerar cada GIA o programa pergunta ao usuário se ele deseja gravar uma cópia (que também pode ser usada para transmissão) em outro local de sua preferência. O arquivo pode ser transmitido, portanto, a partir de qualquer diretório: disquete, pen-drive, pasta local, rede, etc...

O programa nomeará cada um desses arquivos de maneira específica. <u>Não renomeie arquivos</u> <u>da GIA Eletrônica</u>, pois isso prejudicará sua transmissão que será considerada incompleta. O nome dado a cada um desses arquivos segue o seguinte formato:

#### Gaammnnn.sfz

- $\circ$  G = GIA;
- aa = ano de geração do arquivo (ex: 01 = 2001);
- mm = mês de geração do arquivo (ex: 01 = janeiro);
- o nnn = numeração corrente dada pelo programa (001 a 999); e
- sfz = extensão de arquivo de GIA.

## 6.6. GIA >> Sair

Fecha o programa.

## 6.7. Consistir

Uma GIA só pode ser gerada (ou sua GARE impressa) se estiver consistente, e isso é avaliado pelo teste de consistência invocado da **Barra de Menu**. Esse teste pode ser feito a qualquer momento durante o processo de inserção de dados, mas sempre que se altera qualquer dado na GIA o teste perde sua validade e é necessário outro.

Ao acionar o comando *Consistir*, o programa abre a tela mostrada abaixo.

![](_page_27_Picture_0.jpeg)

| Consistir                |                                                                                                    | × |
|--------------------------|----------------------------------------------------------------------------------------------------|---|
| Uista de Inconsistências | Descrição         Esta referência de GIA está Consistente!         Superior de GIA está Consistente!         A geração da GARE, a Transmissão, bem como a geração de GIAs Substitutivas somente poderão ser efetuadas quando todas as inconsistências, apresentadas na Lista de Inconsistências ao lado, forem eliminadas.         A Lista de Inconsistências vazia indica que o sistema não identificou quaisquer inconsistências na GIA.         Na maioria dos casos, as inconsistências assinaladas na lista são inconsistências de fato. No entanto, há casos em que esja possível a geração da GARE, a Transmissão, bem como a geração de GIAs Substitutivas, dê duplo-clique na indicação de inconsistência que deseja desmarcar." |   |
|                          | <u> </u>                                                                                                    |   |

Tela Consistir, GIA consistente.

Ao abrir a janela, o programa começará automaticamente a procurar inconsistências na GIA sendo preenchida. Se não encontrar nenhuma, retorna uma mensagem no quadro **Descrição** informando que a GIA está consistente. Do contrário, uma lista de inconsistências encontradas é apresentada no quadro **Lista de Inconsistências**. Veja um exemplo abaixo:

| Consistir                | 2                                                                                                    |
|--------------------------|----------------------------------------------------------------------------------------------------|
| Lista de Inconsistências | Descrição         A somatória do(s) detalhamento(s) por UF não corresponde(m) ao(s) valor(es) lançados para este CFOP.         Verifique o(s) seguinte(s) campo(s):         • Valor Contábil.         • Base de Cálculo.         • Imposto. |
|                          | <u>F</u> echar                                                                                                    |

Tela Consistir, GIA não consistente.

A lista de inconsistências é organizada pelos nomes das abas da tela **Lançamentos** e por subdivisões relevantes para cada aba, de modo a facilitar ao usuário sanar cada uma delas. Ao clicar sobre cada uma das inconsistências, o quadro **Descrição** fornece informações adicionais acerca da mesma.

![](_page_28_Picture_0.jpeg)

Por vezes, o programa vai acusar uma inconsistência que é, na verdade, apenas um alerta. Esses casos são claramente descritos no texto da tela, junto com a explanação da divergência encontrada. Nesses casos o usuário deve verificar se trata-se ou não de uma situação normal para sua empresa ou para aquela GIA especificamente.

| Consistir                                                                                                    |                                                                                                    | × |
|----------------------------------------------------------------------------------------------------|----------------------------------------------------------------------------------------------------|---|
| Uista de Inconsistências         □ ► Saída Interestadual         □ ► 6.109         □ ► Apuração         □ ► Pagamentos         □ ► Pagamentos         □ ► Pagamentos | Descrição Aviso: Foi informada uma data de vencimento (30/03/2012) na GIA de referêcia 01/2012. Se esta estiver correta, dê duplo clique sobre o tem de verificação apontado para confirmar a informação e prosseguir na consistência. Caso contráno, retorne para a aba de Apuração do ICMS, campo 65 "Imposto a Recolher", e corrija a inconsistência.  A geração da GARE, a Transmissão, bem como a geração de GIAs Substitutivas somerte poderão er efetuadas quando todas as inconsistências, apresentadas na Lista de inconsistências ao lado, forem eliminadas. A Lista de Inconsistências vazia indica que o sistema não identificou quaisquer inconsistências na GIA. Na maioria dos casos, as inconsistências asimaladas na lista são inconsistências de fato. No entanto, há casos em que os lançamentos devem ser martidos devido à existência de exceções. Nesses casos, para que seja possível a geração de GARE, a Transmissão, bem como a geração de GIAs Substitutivas, dê duplo-clique na indicação de GARE, a Transmissão de seistência de eseja desmarcar." |   |
| L                                                                                                    | Each                                                                                                    |   |

Tela **Consistir**, GIA com alerta de inconsistência.

Caso seja uma situação normal, o usuário poderá tomar conhecimento da situação e dar um duplo-clique sobre o "X" para avisar o programa que não se trata de uma inconsistência. O "X" dará lugar a um símbolo de verificado " $\sqrt{}$ " indicando a liberação intencional pelo usuário e a GIA poderá ser consistida.

Após a GIA ser consistida, será gerada uma chave de consistência que aparecerá nos relatórios emitidos. No momento da transmissão do arquivo da GIA o sistema de recepção da SEFAZ-SP calculará novamente esta chave, realizando a validação dos dados transmitidos.

A chave de consistência também será impressa no protocolo de transmissão e nas consultas realizadas pelos funcionários dos Postos Fiscais junto ao PFE, sendo possível a identificação dos relatórios apresentados com as informações disponíveis.

O botão [Fechar] encerra a janela.

#### 6.8. Relatório

O programa GIA Eletrônica disponibiliza a seus usuários uma série de relatórios que apresentam os dados de suas GIAs e que podem ser impressos. Ao acessar a funcionalidade *Relatório*, aparecerá a seguinte caixa de mesmo nome:

![](_page_29_Picture_0.jpeg)

| latórios                                                                                                    |
|----------------------------------------------------------------------------------------------------|
| Seleção de Relatórios                                                                                          |
| 01 - Cadastro de Contribuinte                                                                                  |
| 🔲 02 - Resumo dos CFOPs para Operações / Prestações de Entrada (Grupos 1, 2 e 3)                               |
| 🔲 03 - Resumo dos CFOPs para Operações / Prestações de Saída (Grupos 5, 6 e 7)                                 |
| 04 - Informações das Operações e Prestações de Entradas Interestaduais - ICMS                                  |
| 05 - Informações das Operações e Prestações de Saídas Interestaduais - ICMS                                    |
| 06 - Notas Fiscais de Saídas para ZMF/ALC                                                                      |
| 07 - Informações Adicionais para DIPAM-B - Código 1                                                            |
| 08 - Informações Adicionais para DIPAM-B - Código 2                                                            |
| 09 - Informações Adicionais para DIPAM-B - Código 3                                                            |
| 10 - Apuração do ICMS sobre Operações Próprias                                                                 |
| 11 - Recebimento de Crédito Acumulado (Subitens 007.04 a 007.07) - Operações Próprias                          |
| 🔲 11A - Crédito Acumulado com Visto Eletrônico (Subitens 002.20, 002.21, 007.40 e 007.41) - Operações Próprias |
| 12 - Centralização do Imposto (Subitens 002.18, 002.19, 007.29 e 007.30) - Operações Próprias                  |
| 13 - Ressarcimento do ICMS Retido por ST (Subitens 002.10 e 002.11) - Operações Próprias                       |
| 14 - Apuração do ICMS por Substituição Tributária                                                              |
| 15 - Ressarcimento do ICMS Retido por ST (Subitens 007.01 e 007.02) - ST-11                                    |
| 16 - Registros de Exportação                                                                                   |
| 17 - Pagamentos                                                                                                |
| Marcar / Desmarcar Todos os Relatórios Visualizar Relatórios Selecionados Imprimir Relatórios Selecionados     |
| Coiva Polatárias                                                                                               |

Aqui o usuário pode escolher qual ou quais relatórios deseja visualizar ou imprimir. Para isso, basta clicar nos botões correspondentes. Um dado relatório poderá estar vazio, caso o contribuinte não tenha efetuado lançamento de dados na ficha correspondente.

Veja abaixo como fica um relatório de exemplo:

![](_page_30_Picture_0.jpeg)

| GIA                                                    |             |                    |                 |                    |                       |                       |                        |                         | GIA Não Consistida |
|--------------------------------------------------------|-------------|--------------------|-----------------|--------------------|-----------------------|-----------------------|------------------------|-------------------------|--------------------|
| Å                                                      |             |                    | Governa         | o do Estado        | o de São Pa           | aulo                  |                        |                         |                    |
|                                                        |             |                    | Se              | cretaria da        | Fazenda               |                       |                        |                         |                    |
|                                                        | . <u></u>   | Resi               | umo por CF      | OPs-Entr           | adas (Grup            | oos 1, 2 e 3)         | )                      |                         |                    |
| Contribuinte                                           |             |                    |                 |                    |                       |                       |                        |                         |                    |
| Demonstração<br>Inacinga o Estadual<br>116.724.997.114 | CNP<br>92.5 | J<br>99.999/000-00 | lipo d'<br>Norm | n GA               | P<br>I                | (egme Inbutèno<br>RPA |                        | Referência<br>0 1/20 12 |                    |
| COURCES FISCAR                                         | 7           | Valores Contibues  |                 | ICMS - VALO        | RES FISCAIS           |                       | Imparto Ketudo por Sul | batturçeo Inbuténe      | Outros Impostos    |
|                                                        |             |                    | Operações com C | rédito do Imposito | Operações sem O       | rédito do Imposito    |                        |                         |                    |
|                                                        |             |                    | Base de Calculo | Imposto Creditado  | Isentes / Nao Initut. | Outres                | Substituto             | Substituido             |                    |
| NO ESTADO                                              | ]           |                    |                 |                    |                       |                       |                        | +                       |                    |
| Compres                                                | 1.101       | 2.000,00           | 2.000,00        | 200,00             | 0,00                  | 0,00                  | 0.00                   | 0,00                    | 0,00               |
|                                                        | 1.111       | 10.000,00          | 10.000,00       | 1.000,00           | 0,00                  | 0,00                  | 00,0                   | 0,00                    | 0,00               |
| DE OUTROS ESTADOS                                      |             |                    |                 |                    |                       |                       |                        |                         |                    |
| DO EXTERIOR                                            |             |                    |                 |                    |                       |                       |                        |                         |                    |
| Aquis Servs Comunicação                                | ,           |                    |                 |                    |                       |                       | L                      |                         |                    |
|                                                        | 3.301       | 5.000,00           | 5.000,00        | 500,00             | 0,00                  | 0,00                  | 000                    | 0,00                    | 0,00               |
|                                                        |             | 17.000,00          | 17.000,00       | 1.700,00           | 0,00                  | 0,00                  | 0.00                   | 0,00                    | 0,00               |

Relatório Resumo por CFOPs – Entradas (Grupos 1, 2 e 3)

## 6.9. Utilitário >> Cópia de Segurança >> Criar Cópia

Através desse comando, é possível criar uma cópia de segurança do banco de dados de contribuintes, referências e GIAs que pode ser posteriormente carregado de volta ao programa, na mesma ou em outra máquina. É necessário que o programa GIA Eletrônica esteja aberto sem nenhum contribuinte ativo, e nenhuma janela aberta.

O banco de dados será salvo em formato .zip em um diretório padrão do sistema, e é possível criar quantas cópias de segurança forem necessárias.

## 6.10. Utilitário >> Cópia de Segurança >> Restaurar Cópia

Esse comando restaura cópia de segurança previamente criada. Ao ser acionado, a caixa **Restauração de Backup** é aberta, conforme abaixo, com todas as cópias de segurança criadas no computador, independentemente do usuário. É possível identificá-las pela data e horário em que foram criadas. É possível também ver em que diretório estão salvas, e a partir daí copiá-las para outro diretório, outro computador ou mesmo apagá-las.

![](_page_31_Picture_0.jpeg)

| 🔜 Restauração de Backup  |                     |                                             | ×            |
|--------------------------|---------------------|---------------------------------------------|--------------|
| Arquivo                  | Data                | Diretório                                   | Tamanho (KB) |
| BKPGIA20140602135919.zip | 02/06/2014 13:59:19 | C:\Users\Usuario\Documents\SEFAZ\GIA\Backup | 116          |
| BKPGIA20140627142102.zip | 27/06/2014 14:21:02 | C:\Users\Usuario\Documents\SEFAZ\GIA\Backup | 94           |
|                          |                     |                                             |              |
|                          |                     |                                             |              |
|                          |                     |                                             |              |
|                          |                     |                                             |              |
|                          |                     |                                             |              |
|                          |                     |                                             |              |
|                          |                     |                                             |              |
| <u>R</u> estaurar        |                     |                                             | Sair         |

Caixa Restauração de Backup.

Clicando em **[Restaurar]** restaura a cópia de segurança selecionada, e clicando em **[Sair]** fecha a caixa sem executar a restauração.

É importante salientar que uma vez que se restaura uma cópia de segurança, seus dados sobrescrevem os dados atuais, <u>sem possibilidade de recuperação desses dados</u>. Recomendase que o usuário, sempre que desejar restaurar uma cópia de segurança, crie outra com o banco de dados que está usando antes da restauração.

## 6.11. Utilitário >> Migrar Dados da 0800 (.mdb)

É possível migrar GIAs que estão gravadas em bancos de dados criados por versões anteriores do programa GIA. Em outras palavras, as GIAs que podiam ser abertas na versão 0800, por exemplo, podem ser incorporadas ao banco de dados usado pela versão atual.

Esse processo não apaga dados do banco de dados existente, simplesmente adiciona o banco de dados que se está migrando (antigo) àquele que já está sendo usado (atual). No caso de nos dois bancos de dados houver GIAs do mesmo contribuinte referente ao mesmo mês, o programa perguntará qual delas o usuário deseja manter.

Ao acionar a funcionalidade *Migrar Banco de Dados*, o programa pede que se localize no computador o banco de dados (em formato .mdb) que se deseja migrar para o atual. Feito isso, o usuário deve clicar em **[Abrir]**, e será feita a migração. Clicando em **[Cancelar]** interrompe a migração.

## 6.12. Utilitário >> Importar Arquivo (Pré-Formatado)

A importação de arquivos pré-formatados possibilita a transferência de dados a partir de sistema informatizado de escrituração fiscal do contribuinte para o programa GIA, dispensando portanto a inserção manual dos dados, desde que o contribuinte tenha adquirido ou desenvolvido tal sistema.

Pode-se também importar arquivo contendo uma GIA previamente exportada por esse ou outro usuário que estejam trabalhando juntos no preenchimento da GIA do contribuinte. De qualquer forma, esse arquivo deve estar no formato .prf e conforme leiaute divulgado pela SEFAZ no seguinte endereço:

#### http://www.fazenda.sp.gov.br/download/download\_gia.shtm

No campo *Importar do arquivo pré-formatado:* deve ser inserido o caminho completo até o arquivo de origem dos dados. Pode ser pressionado o botão [...] à direita do campo para facilitar a localização.

![](_page_32_Picture_0.jpeg)

| Importar Arquivo Pré-Format      | tado         |            | ×      |
|----------------------------------|--------------|------------|--------|
| Importar do arquivo pré-formatad | p:           |            |        |
| Referência: /                    |              |            |        |
| Inscrição Estadual               | Razão Social | Referência |        |
|                                  |              | [mportar   | Eechar |

Caixa Importar Arquivo Pré-Formatado.

O campo **Referência** pode ser preenchido ou não. Quando preenchido, o programa selecionará apenas as GIAs da referência indicada. Caso contrário, aparecerão todas as GIAs existentes no arquivo.

Na janela da parte inferior, serão apresentadas todas as GIAs existentes no arquivo com os dados determinados. Para facilitar a seleção de GIAs nessa janela, o cabeçalho é composto de botões que, quando pressionados, listam as GIAs classificadas pela informação do botão pressionado.

Clique no botão **[Importar]** para executar a transferência dos dados. Clique no botão **[Fechar]** para fechar a caixa. Isso pode ser feito para cancelar a operação de importar ou depois de uma importação feita com sucesso.

## 6.13. Utilitário >> Exportar GIAs (Pré-Formatado)

| 🖶 Exportar GIAs de Con | tribuintes   |          | ×              |
|------------------------|--------------|----------|----------------|
| Referência: /          |              |          |                |
| Inscrição Estadual     | Razão Social |          | Referência     |
|                        |              |          |                |
|                        |              |          |                |
|                        |              |          |                |
|                        |              |          |                |
|                        |              |          |                |
|                        |              |          |                |
|                        |              |          |                |
|                        |              |          |                |
|                        |              |          |                |
|                        |              |          |                |
|                        |              |          |                |
|                        |              |          |                |
|                        |              |          |                |
|                        |              | 1        |                |
|                        |              | Exportar | <u>F</u> echar |

![](_page_33_Picture_0.jpeg)

#### Caixa Exportar GIAs de Contribuintes.

O usuário pode usar essa funcionalidade para exportar uma ou mais GIAs para que sejam abertas em outro computador ou por outro usuário no mesmo computador. A caixa *Exportar GIAs de Contribuintes* é muito parecida com aquela de importação vista acima.

Na lista no centro da caixa, aparecem todas as GIAs que podem ser exportadas; ou seja, todas as GIAs gravadas neste computador, por este usuário e que estejam consistidas. Para facilitar a seleção de GIAs nessa janela, o cabeçalho é composto de botões que, quando pressionados, listam as GIAs classificados pela informação do botão pressionado.

O campo **Referência** pode ser usado para limitar a listagem de GIAs exportáveis para um mês de referência específico. Se deixado em branco, o campo não limitará as GIAs exportáveis por mês de referência.

Mais de uma GIA pode ser selecionada para exportação usando-se as teclas "Shift" e/ou "Ctrl". Uma vez escolhida(s) a(s) GIA(s) que deve(m) ser exportada(s), o usuário deve clicar em **[Exportar]**. Isso o levará para a caixa onde escolherá o nome do arquivo e o local onde ele ficará guardado. Esse passo pode demorar alguns instantes dependendo do nível de complexidade da(s) GIA(s) sendo exportada(s). Por fim, a extensão do arquivo será obrigatoriamente .prf.

Clique no botão **[Fechar]** para fechar a caixa. Isso pode ser feito para cancelar a operação de importar ou depois de uma importação feita com sucesso.

#### 6.14. Sobre

Apresenta informações sobre o programa.

![](_page_34_Picture_0.jpeg)

## 7. Apêndice – Validade de Códigos do Sistema

Por conta de mudanças na legislação, alguns CFOPs e códigos de ocorrências só tem validade para determinados meses de referência. Esse apêndice apresenta uma lista completa de todos os códigos que não são válidos para todas as referências compatíveis com essa versão da GIA Eletrônica.

## Códigos Fiscais de Operações e Prestações

Esses códigos encontram-se na aba Lançamento de CFOP.

| Código | Descrição                                                                                                    | Validade             |
|--------|----------------------------------------------------------------------------------------------------|----------------------|
| 1.128  | Compra para utilização na prestação de serviço sujeita ao ISSQN.                                                                                                    | A partir de 01/2011. |
| 1.212  | Devolução de venda no mercado interno de mercadoria<br>industrializada e insumo importado sob o Regime<br>Aduaneiro Especial de Entreposto Industrial sob Controle<br>Informatizado do Sistema Público de Escrituração Digital<br>(Recof-Sped).                                                                                                    | A partir de 04/2016. |
|        | Classificam-se neste código as devoluções de vendas de produtos industrializados e insumos importados pelo estabelecimento.                                                                                                    |                      |
| 1.215  | Devolução de fornecimento de produção do estabelecimento de ato cooperativo.                                                                                                    | A partir de 05/2019. |
|        | Classificam-se neste código as devoluções de fornecimentos de produtos industrializados ou produzidos pelo próprio estabelecimento de cooperativa destinados a seus cooperados ou a estabelecimento de outra cooperativa, cujas saídas tenham sido classificadas no código 5.159 – Fornecimento de produção do estabelecimento de ato cooperativo.                                                                               |                      |
| 1.216  | Devolução de fornecimento de mercadoria adquirida ou recebida de terceiros de ato cooperativo.                                                                                                    | A partir de 05/2019. |
|        | Classificam-se neste código as devoluções de fornecimentos de mercadorias adquiridas ou recebidas de terceiros, que não tenham sido objeto de qualquer processo industrial no estabelecimento de cooperativa, destinados a seus cooperados ou a estabelecimento de outra cooperativa, cujas saídas tenham sido classificadas no código 5.160 – Fornecimento de mercadoria adquirida ou recebida de terceiros de ato cooperativo. |                      |
| 1.453  | Retorno do animal ou da produção - Sistema de Integração<br>e Parceria Rural. Classificam-se neste código as entradas<br>referentes ao retorno da produção, bem como de animais                                                                                                    | A partir de 12/2019. |

![](_page_35_Picture_0.jpeg)

|       | criados, recriados ou engordados pelo produtor no sistema<br>integrado e de produção animal, cujas saídas tenham sido<br>classificadas no código "5.453 - Retorno de animal ou da<br>produção - Sistema de Integração e Parceria Rural".<br>Também serão classificados neste código os retornos do<br>sistema de integração e produção animal decorrentes de<br>"ato cooperativo", inclusive as operações entre cooperativa<br>singular e cooperativa central.                                                     |                      |
|-------|----------------------------------------------------------------------------------------------------|----------------------|
| 1.454 | Retorno simbólico do animal ou da produção - Sistema de<br>Integração e Parceria Rural. Classificam-se neste código as<br>entradas referentes ao retorno simbólico da produção, bem<br>como de animais criados, recriados ou engordados pelo<br>produtor no sistema integrado e de produção animal, cujas<br>saídas tenham sido classificadas no código "5.454 -<br>Retorno simbólico de animal ou da produção - Sistema de<br>Integração e Parceria Rural".                                                       | A partir de 12/2019. |
| 1.455 | Retorno de insumo não utilizado na produção - Sistema de<br>Integração e Parceria Rural. Classificam-se neste código os<br>retornos de insumos não utilizados pelo produtor na<br>criação, recriação ou engorda de animais pelo sistema<br>integrado e de produção animal, cujas saídas tenham sido<br>classificadas no código "5.455 - Retorno de insumos não<br>utilizados na produção – Sistema de Integração e Parceria<br>Rural", inclusive as operações entre cooperativa singular e<br>cooperativa central. | A partir de 12/2019. |
| 1.456 | Entrada referente a remuneração do produtor no Sistema<br>de Integração e Parceria Rural. Classificam-se neste código<br>as entradas da parcela da produção do produtor realizadas<br>em sistema de integração e produção animal, quando da<br>entrega ao integrador ou parceiro. Também serão<br>classificadas neste código as entradas decorrentes de "ato<br>cooperativo", inclusive as operações entre cooperativa<br>singular e cooperativa central.                                                          | A partir de 12/2019. |
| 1.657 | Retorno de remessa de combustível ou lubrificante para<br>venda fora do estabelecimento. Classificam-se neste código<br>as entradas em retorno de combustível ou lubrificante<br>remetidos para venda fora do estabelecimento, inclusive<br>por meio de veículos, e não comercializados.                                                                                                    | A partir de 02/2020. |
| 1.934 | Entrada simbólica de mercadoria recebida para depósito fechado ou armazém geral.                                                                                                    | A partir de 02/2010. |
| 2.128 | Compra para utilização na prestação de serviço sujeita ao ISSQN.                                                                                                    | A partir de 01/2011. |
| 2.212 | Devolução de venda no mercado interno de mercadoria<br>industrializada e insumo importado sob o Regime<br>Aduaneiro Especial de Entreposto Industrial sob Controle<br>Informatizado do Sistema Público de Escrituração Digital<br>(Recof-Sped).                                                                                                    | A partir de 04/2016. |

![](_page_36_Picture_0.jpeg)

|       | Classificam-se neste código as devoluções de vendas de produtos industrializados e insumos importados pelo estabelecimento.                                                                                                    |                      |
|-------|----------------------------------------------------------------------------------------------------|----------------------|
| 2.215 | <ul> <li>Devolução de fornecimento de produção do estabelecimento de ato cooperativo.</li> <li>Classificam-se neste código as devoluções de fornecimentos de produtos industrializados ou produzidos pelo próprio estabelecimento de cooperativa destinados a seus cooperados ou a estabelecimento de outra cooperativa, cujas saídas tenham sido classificadas no código 6.159 – Fornecimento de produção do estabelecimento de ato cooperativo.</li> </ul>                  | A partir de 05/2019. |
| 2.216 | Devolução de fornecimento de mercadoria adquirida ou recebida de terceiros de ato cooperativo.                                                                                                    | A partir de 05/2019. |
|       | Classificam-se neste código as devoluções de fornecimentos de mercadorias adquiridas ou recebidas de terceiros, que não tenham sido objeto de qualquer processo industrial no estabelecimento de cooperativa, destinados a seus cooperados ou a estabelecimento de outra cooperativa, cujas saídas tenham sido classificadas no código 6.160 – Fornecimento de mercadoria adquirida ou recebida de terceiros de ato cooperativo.                                              |                      |
| 2.451 | Entrada de animal - Sistema de Integração e Parceria<br>Rural. Classificam-se neste código as entradas de animais<br>pelo sistema integrado e de produção animal, para criação,<br>recriação ou engorda, inclusive em sistema de<br>confinamento. Também serão classificadas neste código as<br>entradas do sistema de integração e produção animal<br>decorrentes de "ato cooperativo", inclusive as operações<br>entre cooperativa singular e cooperativa central.          | A partir de 12/2019. |
| 2.452 | Entrada de insumo - Sistema de Integração e Parceria<br>Rural. Classificam-se neste código as entradas de insumos<br>pelo sistema integrado e de produção animal, para criação,<br>recriação ou engorda, inclusive em sistema de<br>confinamento. Também serão classificadas neste código as<br>entradas do sistema de integração e produção animal<br>decorrentes de "ato cooperativo", inclusive as operações<br>entre cooperativa singular e cooperativa central.          | A partir de 12/2019. |
| 2.453 | Retorno do animal ou da produção - Sistema de Integração<br>e Parceria Rural. Classificam-se neste código as entradas<br>referentes ao retorno da produção, bem como dos de<br>animais criados, recriados ou engordados pelo produtor no<br>sistema integrado e de produção animal, cujas saídas<br>tenham sido classificadas no código "6.453 - Retorno de<br>animal ou da produção - Sistema de Integração e Parceria<br>Rural". Também serão classificados peste código os | A partir de 12/2019. |

![](_page_37_Picture_0.jpeg)

|       | retornos do sistema de integração e produção animal decorrentes de "ato cooperativo", inclusive as operações entre cooperativa singular e cooperativa central.".                                                                                                    |                      |
|-------|----------------------------------------------------------------------------------------------------|----------------------|
| 2.454 | Retorno simbólico do animal ou da produção - Sistema de<br>Integração e Parceria Rural. Classificam-se neste código as<br>entradas referentes ao retorno simbólico da produção, bem<br>como dos de animais criados, recriados ou engordados<br>pelo produtor no sistema integrado e de produção animal,<br>cujas saídas tenham sido classificadas no código "6.454 -<br>Retorno simbólico de animal ou da produção - Sistema de<br>Integração e Parceria Rural.".                                                    | A partir de 12/2019. |
| 2.455 | Retorno de insumo não utilizado na produção - Sistema de<br>Integração e Parceria Rural. Classificam-se neste código os<br>retornos de insumos não utilizados pelo produtor na<br>criação, recriação ou engorda de animais pelo sistema<br>integrado e de produção animal, cujas saídas tenham sido<br>classificadas no código "6.455 - Retorno de insumos não<br>utilizados na produção – Sistema de Integração e Parceria<br>Rural", inclusive as operações entre cooperativa singular e<br>cooperativa central.". | A partir de 12/2019. |
| 2.456 | Entrada referente a remuneração do produtor no Sistema<br>de Integração e Parceria Rural. Classificam-se neste código<br>as entradas da parcela da produção do produtor realizadas<br>em sistema de integração e produção animal, quando da<br>entrega ao integrador ou parceiro. Também serão<br>classificadas neste código as entradas decorrentes de "ato<br>cooperativo", inclusive as operações entre cooperativa<br>singular e cooperativa central.                                                            | A partir de 12/2019. |
| 2.657 | Retorno de remessa de combustível ou lubrificante para<br>venda fora do estabelecimento. Classificam-se neste código<br>as entradas em retorno de combustível ou lubrificante<br>remetidos para venda fora do estabelecimento, inclusive<br>por meio de veículos, e não comercializados.                                                                                                    | A partir de 02/2020. |
| 2.934 | Entrada simbólica de mercadoria recebida para depósito fechado ou armazém geral.                                                                                                    | A partir de 02/2010. |
| 3.128 | Compra para utilização na prestação de serviço sujeita ao ISSQN.                                                                                                    | A partir de 01/2011. |
| 3.129 | Compra para industrialização sob o Regime Aduaneiro<br>Especial de Entreposto Industrial sob Controle<br>Informatizado do Sistema Público de Escrituração Digital<br>(Recof-Sped).                                                                                                    | A partir de 04/2016. |
|       | Classificam-se neste código as compras de mercadorias a<br>serem submetidas a operações de industrialização de<br>produtos, partes ou peças destinados à exportação ou ao<br>mercado interno sob o amparo do Regime Aduaneiro<br>Especial de Entreposto Industrial sob Controle<br>Informatizado do Sistema Público de Escrituração Digital                                                                                                    |                      |

![](_page_38_Picture_0.jpeg)

|       | (Recof-Sped).                                                                                                    |                      |
|-------|----------------------------------------------------------------------------------------------------|----------------------|
| 3.212 | Devolução de venda no mercado externo de mercadoria<br>industrializada sob o Regime Aduaneiro Especial de<br>Entreposto Industrial sob Controle Informatizado do<br>Sistema Público de Escrituração Digital (Recof-Sped).                                                                                                    | A partir de 04/2016. |
| 3.552 | Classificam-se neste código as devoluções de vendas de<br>produtos industrializados pelo estabelecimento, cujas<br>saídas tenham sido classificadas como "Venda de produção<br>do estabelecimento ao mercado externo de mercadoria<br>industrializada sob o amparo do Regime Aduaneiro<br>Especial de Entreposto Industrial sob Controle<br>Informatizado do Sistema Público de Escrituração Digital<br>(Recof-Sped).<br>Entrada de produtos destinados ao uso ou consumo de<br>bordo, em embarcações ou aeronaves exclusivamente em | A partir de 06/2021. |
|       | tráfego internacional com destino ao exterior.<br>Classificam-se neste código as entradas de produtos<br>destinados ao uso ou consumo de bordo, em embarcações<br>ou aeronaves exclusivamente em tráfego internacional com<br>destino ao exterior, cuja operação tenha sido equiparada a<br>uma exportação classificada no código "7.552 - Saída de<br>produtos destinados ao uso ou consumo de bordo, em<br>embarcações ou aeronaves exclusivamente em tráfego<br>internacional com destino ao exterior.                            |                      |
| 3.667 | Entrada de combustível ou lubrificante para consumo final,<br>em embarcações ou aeronaves exclusivamente em tráfego<br>internacional com destino ao exterior                                                                                                    | A partir de 06/2021. |
|       | Classificam-se neste código as entradas combustível ou<br>lubrificante para consumo final, em embarcações ou<br>aeronaves exclusivamente em tráfego internacional com<br>destino ao exterior, cuja operação tenha sido equiparada a<br>uma exportação classificada no código "7.667 - Venda de<br>combustível ou lubrificante a consumidor ou usuário final.                                                                                                    |                      |
| 5.129 | Venda de insumo importado e de mercadoria industrializada<br>sob o amparo do Regime Aduaneiro Especial de Entreposto<br>Industrial sob Controle Informatizado do Sistema Público de<br>Escrituração Digital (Recof-Sped).                                                                                                    | A partir de 04/2016. |
|       | Classificam-se neste código as vendas de insumos<br>importados e de produtos industrializados pelo próprio<br>estabelecimento sob amparo do Regime Aduaneiro<br>Especial de Entreposto Industrial sob Controle<br>Informatizado do Sistema Público de Escrituração Digital<br>(Recof-Sped).                                                                                                    |                      |
| 5.216 | Devolução de entrada decorrente do fornecimento de produto ou mercadoria de ato cooperativo.                                                                                                    | A partir de 05/2019. |

![](_page_39_Picture_0.jpeg)

|       | Classificam-se neste código as devoluções de entradas<br>decorrentes de fornecimento de produtos ou mercadorias<br>por estabelecimento de cooperativa destinados a seus<br>cooperados ou a estabelecimento de outra cooperativa,<br>outra formacimenta tenho sido elemento de outra cooperativa,                                                                                                    |                      |
|-------|----------------------------------------------------------------------------------------------------|----------------------|
|       | Entrada decorrente do fornecimento de produto ou mercadoria de ato cooperativo.                                                                                                    |                      |
| 5.452 | Remessa de insumo - Sistema de Integração e Parceria<br>Rural. Classificam-se neste código as saídas referentes à<br>remessa de insumos para utilização em estabelecimento de<br>produtor no sistema integrado e de produção animal, para<br>criação, recriação ou engorda, inclusive em sistema de<br>confinamento. Também serão classificadas neste código as<br>remessas decorrentes de "ato cooperativo", inclusive as<br>operações entre cooperativa singular e cooperativa central. | A partir de 12/2019. |
| 5.453 | Retorno de animal ou da produção - Sistema de Integração<br>e Parceria Rural. Classificam-se neste código as saídas<br>referentes ao retorno da produção, bem como dos animais<br>criados ou engordados pelo produtor no sistema integrado<br>e de produção animal, inclusive em sistema de<br>confinamento. Também serão classificados neste código os<br>retornos decorrentes de "ato cooperativo", inclusive as<br>operações entre cooperativa singular e cooperativa central.         | A partir de 12/2019. |
| 5.454 | Retorno simbólico de animal ou da produção - Sistema de<br>Integração e Parceria Rural. Classificam-se neste código as<br>saídas referentes ao retorno simbólico da produção, bem<br>como de animais criados ou engordados pelo produtor no<br>sistema integrado e de produção animal, inclusive em<br>sistema de confinamento.                                                                                                    | A partir de 12/2019. |
| 5.455 | Retorno de insumos não utilizados na produção - Sistema<br>de Integração e Parceria Rural. Classificam-se neste código<br>as saídas referentes ao retorno de insumos não utilizados<br>em estabelecimento de produtor no sistema integrado e de<br>produção animal, para criação, recriação ou engorda,<br>inclusive em sistema de confinamento e nas operações<br>entre cooperativa singular e cooperativa central.                                                                      | A partir de 12/2019. |
| 5.456 | Saída referente a remuneração do produtor - Sistema de<br>Integração e Parceria Rural. Classificam-se neste código as<br>saídas da parcela da produção do produtor realizadas em<br>sistema de integração e produção animal, quando da<br>entrega ao integrador ou parceiro. Também serão<br>classificadas neste código as saídas                                                                                                    | A partir de 12/2019. |
|       | decorrentes de "ato cooperativo", inclusive as operações entre cooperativa singular e cooperativa central.                                                                                                    |                      |
| 5.667 | Venda de combustível ou lubrificante a consumidor ou usuário final estabelecido em outra unidade da Federação                                                                                                    | A partir de 07/2009. |

![](_page_40_Picture_0.jpeg)

|       | (Ajuste SINIEF-5/09).                                                                                                    |                      |
|-------|----------------------------------------------------------------------------------------------------|----------------------|
| 5.934 | Remessa simbólica de mercadoria depositada em armazém geral ou depósito fechado.                                                                                                    | A partir de 02/2010. |
| 6.129 | Venda de insumo importado e de mercadoria industrializada<br>sob o amparo do Regime Aduaneiro Especial de Entreposto<br>Industrial sob Controle Informatizado do Sistema Público de<br>Escrituração Digital (Recof-Sped).                                                                                                    | A partir de 04/2016. |
|       | Classificam-se neste código as vendas de insumos<br>importados e de produtos industrializados pelo próprio<br>estabelecimento sob amparo do Regime Aduaneiro<br>Especial de Entreposto Industrial sob Controle<br>Informatizado do Sistema Público de Escrituração Digital<br>(Recof-Sped).                                                                                                    |                      |
| 6.216 | Devolução de entrada decorrente do fornecimento de produto ou mercadoria de ato cooperativo.                                                                                                    | A partir de 05/2019. |
|       | Classificam-se neste código as devoluções de entradas decorrentes de fornecimento de produtos ou mercadorias por estabelecimento de cooperativa destinados a seus cooperados ou a estabelecimento de outra cooperativa, cujo fornecimento tenha sido classificado no código 2.159 – Entrada decorrente do fornecimento de produto ou mercadoria de ato cooperativo.                                                                                                    |                      |
| 6.451 | Remessa de animal - Sistema de Integração e Parceria<br>Rural. Classificam-se neste código as saídas referentes à<br>remessa de animais para criação, recriação, produção ou<br>engorda em estabelecimento de produtor no sistema<br>integrado e de produção animal, inclusive em sistema de<br>confinamento. Também serão classificadas neste código as<br>remessas decorrentes de "ato cooperativo", inclusive as<br>operações entre cooperativa singular e cooperativa central.         | A partir de 12/2019. |
| 6.452 | Remessa de insumo - Sistema de Integração e Parceria<br>Rural. Classificam-se neste código as saídas referentes à<br>remessa de insumos para utilização em estabelecimento de<br>produtor no sistema integrado e de produção animal, para<br>criação, recriação ou engorda, inclusive em sistema de<br>confinamento. Também serão classificadas neste código as<br>remessas decorrentes de "ato cooperativo", inclusive as<br>operações entre cooperativa singular e cooperativa central.  | A partir de 12/2019. |
| 6.453 | Retorno de animal ou da produção - Sistema de Integração<br>e Parceria Rural. Classificam-se neste código as saídas<br>referentes ao retorno da produção, bem como de animais<br>criados, recriados ou engordados pelo produtor no sistema<br>integrado e de produção animal, inclusive em sistema de<br>confinamento. Também serão classificados neste código os<br>retornos decorrentes de "ato cooperativo", inclusive as<br>operações entre cooperativa singular e cooperativa central | A partir de 12/2019. |

![](_page_41_Picture_0.jpeg)

| 6.454 | Retorno simbólico de animal ou da produção - Sistema de<br>Integração e Parceria Rural. Classificam-se neste código as<br>saídas referentes ao retorno simbólico da produção, bem<br>como de animais criados ou engordados pelo produtor no<br>sistema integrado e de produção animal, inclusive em<br>sistema de confinamento.                                                                                                    | A partir de 12/2019. |
|-------|----------------------------------------------------------------------------------------------------|----------------------|
| 6.455 | Retorno de insumos não utilizados na produção - Sistema<br>de Integração e Parceria Rural. Classificam-se neste código<br>as saídas referentes ao retorno de insumos não utilizados<br>em estabelecimento de produtor no sistema integrado e de<br>produção animal, para criação, recriação ou engorda,<br>inclusive em sistema de confinamento, e nas operações<br>entre cooperativa singular e cooperativa central.                              | A partir de 12/2019. |
| 6.456 | Saída referente a remuneração do produtor - Sistema de<br>Integração e Parceria Rural. Classificam-se neste código as<br>saídas da parcela da produção do produtor realizadas em<br>sistema de integração e produção animal, quando da<br>entrega ao integrador ou parceiro. Também serão<br>classificadas neste código as saídas decorrentes de "ato<br>cooperativo", inclusive as operações entre cooperativa<br>singular e cooperativa central. | A partir de 12/2019. |
| 6.667 | Venda de combustível ou lubrificante a consumidor ou usuário final estabelecido em outra unidade da Federação diferente da que ocorrer o consumo (Ajuste SINIEF-5/09).                                                                                                    | A partir de 07/2009. |
| 6.934 | Remessa simbólica de mercadoria depositada em armazém geral ou depósito fechado.                                                                                                    | A partir de 02/2010. |
| 7.129 | Venda de produção do estabelecimento ao mercado<br>externo de mercadoria industrializada sob o amparo do<br>Regime Aduaneiro Especial de Entreposto Industrial sob<br>Controle Informatizado do Sistema Público de Escrituração<br>Digital (Recof-Sped).                                                                                                    | A partir de 04/2016. |
|       | Classificam-se neste código as vendas de produtos<br>industrializados pelo próprio estabelecimento sob amparo<br>do Regime Aduaneiro Especial de Entreposto Industrial sob<br>Controle Informatizado do Sistema Público de Escrituração<br>Digital (Recof-Sped).                                                                                                    |                      |
| 7.212 | Devolução de compras para industrialização sob o regime<br>de Regime Aduaneiro Especial de Entreposto Industrial sob<br>Controle Informatizado do Sistema Público de Escrituração<br>Digital (Recof-Sped).                                                                                                    | A partir de 04/2016. |
|       | Classificam-se neste código as devoluções de mercadorias<br>adquiridas para serem utilizadas em processo de<br>industrialização sob o Regime Aduaneiro Especial de<br>Entreposto Industrial sob Controle Informatizado do<br>Sistema Público de Escrituração Digital (Recof-Sped) e não<br>utilizadas no referido processo, cujas entradas tenham sido                                                                                             |                      |

![](_page_42_Picture_0.jpeg)

|       | classificadas no código "3.129 - Compra para<br>industrialização sob o Regime Aduaneiro Especial de<br>Entreposto Industrial sob Controle Informatizado do<br>Sistema Público de Escrituração Digital (Recof-Sped).                                                                                     |                      |
|-------|----------------------------------------------------------------------------------------------------|----------------------|
| 7.552 | Saída de produtos destinados ao uso ou consumo de bordo, em embarcações ou aeronaves exclusivamente em tráfego internacional com destino ao exterior                                                                                                    | A partir de 06/2021. |
|       | Classificam-se neste código as saídas de produtos destinados ao uso ou consumo de bordo, em embarcações ou aeronaves exclusivamente em tráfego internacional com destino ao exterior, cuja operação tenha sido equiparada a uma exportação.".                                                           |                      |
| 7.667 | Venda de combustível ou lubrificante a consumidor ou usuário final                                                                                                    | A partir de 07/2009. |
|       | Classificam-se neste código as vendas de combustíveis ou<br>lubrificantes a consumidor ou a usuário final, em<br>embarcações ou aeronaves, nacionais ou estrangeiras,<br>exclusivamente em tráfego internacional com destino ao<br>exterior, cuja operação tenha sido equiparada a uma<br>exportação.". |                      |

![](_page_43_Picture_0.jpeg)

## **Outros Débitos**

Esses códigos de ocorrência encontram-se no campo *062 – Outros Débitos* da aba *Apuração do ICMS*.

| Código | Ocorrência                                                                                                    | Fund. Legal                                                               | Validade             |
|--------|----------------------------------------------------------------------------------------------------|---------------------------------------------------------------------------|----------------------|
| 002.01 | Crédito acumulado utilizável apropriado no período.                                                                                                    | Artigo 72 do<br>RICMS/00 e Portaria<br>CAT-53/96.                         | Até 04/2010.         |
| 002.03 | Reserva de Crédito Acumulado<br>para liquidação de débito fiscal.                                                                                                    | Artigo 588, § 1º do<br>RICMS/00 e Artigo 15<br>da Portaria CAT-<br>53/96. | Até 04/2010.         |
| 002.04 | Devolução de Crédito Acumulado.                                                                                                    | Artigo 77 do<br>RICMS/00 e Portaria<br>CAT-53/96.                         | Até 04/2010.         |
| 002.05 | Transferência de crédito simples do ICMS.                                                                                                    | Artigo 70 do<br>RICMS/00.                                                 | Até 12/2011.         |
| 002.20 | Devolução de crédito acumulado<br>mediante autorização eletrônica.                                                                                                    | Artigo 70 do<br>RICMS/00.                                                 | A partir de 04/2010. |
| 002.21 | Apropriação de crédito acumulado mediante autorização eletrônica.                                                                                                    | Artigo 72, II do RICMS/00.                                                | A partir de 04/2010. |
| 002.23 | Devolução de crédito recebido de<br>Produtor Rural ou Cooperativa de<br>Produtores Rurais mediante<br>autorização eletrônica.                                                               | Artigo 70-E do<br>RICMS/00.                                               | A partir de 01/2012. |
| 002.24 | Imposto devido na prestação de<br>serviço de comunicação a usuário<br>localizado neste Estado, na<br>hipótese de inexistência de<br>estabelecimento do prestador no<br>território paulista. | Artigo 2º, § 4º do<br>Anexo XVII do<br>RICMS/00.                          | A partir de 01/2012. |
| 002.25 | Transferência de crédito simples<br>do ICMS, decorrente da entrada de<br>bem destinado ao ativo<br>permanente.                                                                              | Artigo 70 do<br>RICMS/00.                                                 | A partir de 01/2012. |
| 002.26 | Transferência de crédito do ICMS para cooperativa centralizadora de vendas.                                                                                                    | Artigo 70-I do<br>RICMS/00.                                               | A partir de 01/2013. |
| 002.27 | Débito relativo ao estoque de mercadoria incluída no regime da substituição tributária.                                                                                                    | Portaria CAT-29, de 19-3-2020.                                            | A partir de 02/2020  |

![](_page_44_Picture_0.jpeg)

## **Outros Créditos/**

Esses códigos de ocorrência encontram-se no campo 057 – Outros Créditos da aba Apuração do ICMS.

| Código | Ocorrência                                                                                                    | Fundamentação<br>Legal                                                       | Validade             |
|--------|----------------------------------------------------------------------------------------------------|------------------------------------------------------------------------------|----------------------|
| 007.01 | Recebimento de crédito simples do ICMS.                                                                          | Artigo 70 do<br>RICMS/00.                                                    | Até 12/2011.         |
| 007.02 | Reincorporação de crédito acumulado.                                                                             | Artigo 80, I do<br>RICMS/00 e Artigo 12<br>da Portaria CAT-<br>53/96.        | Até 04/2010.         |
| 007.03 | Reincorporação de crédito acumulado para reserva.                                                                | Artigo 80 do<br>RICMS/00 e Artigo 15<br>da Portaria CAT-<br>53/96.           | Até 04/2010.         |
| 007.04 | Recebimento de crédito acumulado<br>por fornecimento de matéria-prima,<br>material secundário e de<br>embalagem. | Artigo 76, II do<br>RICMS/00 e Artigo 9º<br>da Portaria CAT-<br>53/96.       | Até 04/2010.         |
| 007.05 | Recebimento de crédito acumulado<br>por fornecimento de máquina,<br>aparelho ou equipamento<br>industrial.       | Artigo 76, II do<br>RICMS/00 e Artigo 9º<br>da Portaria CAT-<br>53/96.       | Até 04/2010.         |
| 007.06 | Recebimento de crédito acumulado de estabelecimento da mesma empresa.                                            | Artigo 76, II do<br>RICMS/00 e Artigo 9º<br>da Portaria CAT-<br>53/96.       | Até 04/2010.         |
| 007.07 | Recebimento de crédito acumulado<br>de estabelecimento de empresa<br>interdependente.                            | Artigo 76, II do<br>RICMS/00 e Artigo 9º<br>da Portaria CAT-<br>53/96.       | Até 04/2010.         |
| 007.15 | Recebimento de crédito transferido<br>por produtor rural.                                                        | Artigo 70, I e Artigo 8º<br>das DDTT do<br>RICMS/00 e Portaria<br>CAT-28/91. | Até 12/2011.         |
| 007.40 | Recebimento de crédito acumulado mediante autorização eletrônica.                                                | Artigo 76, II do<br>RICMS/00.                                                | A partir de 04/2010. |
| 007.41 | Reincorporação de crédito acumulado mediante autorização eletrônica.                                             | Artigo 80 do<br>RICMS/00.                                                    | A partir de 04/2010. |
| 007.44 | Recebimento de crédito de                                                                                        | Artigo 70-A, inc. I do                                                       | A partir de 01/2012. |

![](_page_45_Picture_0.jpeg)

|        | estabelecimento de Produtor Rural<br>ou de estabelecimento de<br>Cooperativas de Produtores Rurais<br>mediante autorização eletrônica.                                                                                                 | RICMS/00.                                                              |                      |
|--------|----------------------------------------------------------------------------------------------------|------------------------------------------------------------------------|----------------------|
| 007.45 | Incorporação de crédito por<br>estabelecimento de Cooperativas<br>de Produtores Rurais mediante<br>autorização eletrônica.                                                                                                    | Artigo 70-F do<br>RICMS/00.                                            | A partir de 01/2012. |
| 007.46 | Crédito oriundo de serviço de<br>comunicação utilizado na<br>prestação de serviço de mesma<br>natureza a usuário localizado neste<br>Estado, na hipótese de inexistência<br>de estabelecimento do prestador<br>no território paulista. | Artigo 2º, § 4º do<br>Anexo XVII do<br>RICMS/00.                       | A partir de 01/2012. |
| 007.47 | Recebimento de crédito simples do ICMS, a que se refere o Decreto 56.133/2010.                                                                                                    | Artigo 70 do<br>RICMS/00.                                              | A partir de 01/2012. |
| 007.48 | Recebimento de crédito do ICMS de estabelecimento fabricante de açúcar ou etanol.                                                                                                    | Artigo 70-I do<br>RICMS/00.                                            | A partir de 01/2013. |
| 007.49 | Ressarcimento de Substituição<br>Tributária – Compensação<br>Escritural mediante autorização<br>eletrônica.                                                                                                    | Artigo 270, I do<br>RICMS/00 e Artigo 21<br>da Portaria CAT<br>42/2018 | A partir de 05/2018. |
| 007.50 | Crédito relativo ao estoque de mercadoria excluída do regime da substituição tributária                                                                                                    | Portaria CAT-29, de<br>19-3-2020                                       | A partir de 02/2020  |
| 007.70 | ICMS relativo ao FECOEP, a ser<br>recolhido por meio do DARE-SP<br>(código de receita 104-' – Fundo<br>Estadual de Combate e<br>Erradicação da Pobreza<br>(FECOEP) – por apuração).                                                    | Artigo 56-C do<br>RICMS.                                               | A partir de 02/2016. |